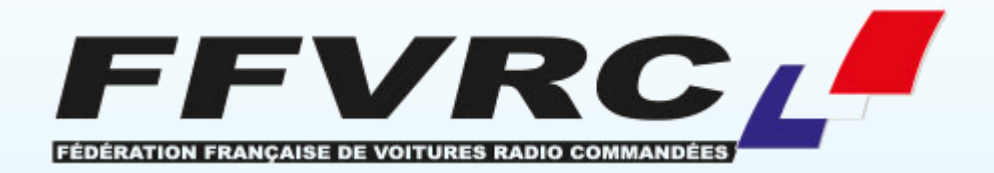

# Gestion de Course - Niveau 1

Ligue PACA - Mai 2022

# Objectifs de la formation

Cette formation d'un journée doit permettre aux participants de

- Comprendre et assimiler toute la chaîne de gestion de course,
- Acquérir la compétence pour créer une course de championnat FFVRC,
- Préparer la course dans RC Timing Ultimate,
- Gérer la course (chronométrage, impressions, etc.)
- Restituer les résultats sur le site Extranet de la FFVRC

# Contenu

Le site d'inscription en ligne La gestion par RC Timing Ultimate L'organisation générale de RC Timing L'installation de RCM Ultimate Configurer le programme La langue 1ères mises à jour Configuration spécifique à chaque club Paramétrage global / Interfaces Réseau Configuration Chronométrage

# Contenu

Les imports Fichiers de sauvegarde Fichier d'inscriptions Les annonces La création règles La création d'une règle La création d'une catégorie La création d'une course Catégories **Pilotes Séries** Timing Le chronométrage Les impressions L'export des données Sauvegarde de la course Fichiers résultats

# Installation & paramétrage

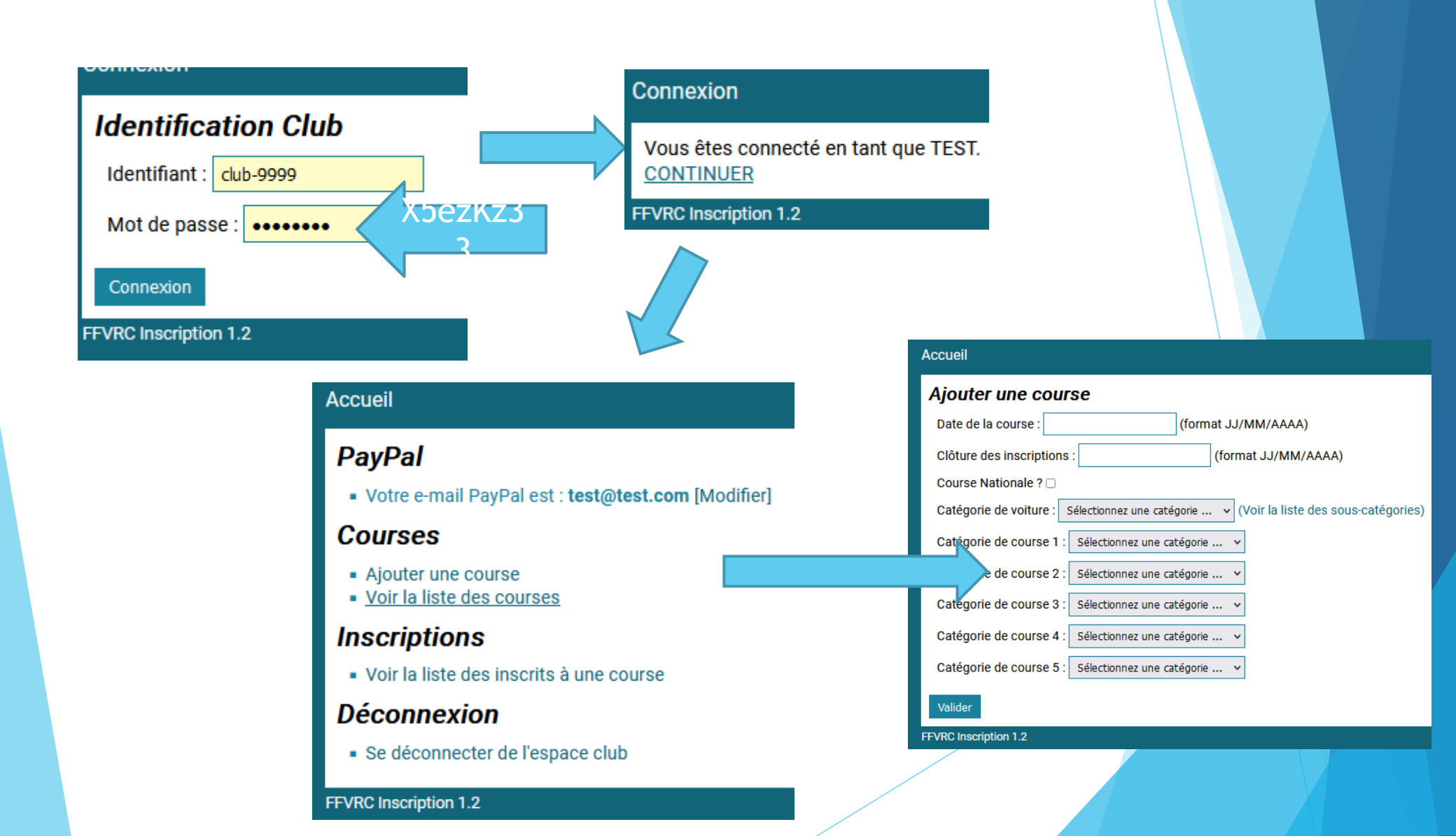

#### Accueil

#### Ajouter une course

| Date de la course :   |     |          |         | (       | forma | t JJ/N | IM/A | AAA)                      |
|-----------------------|-----|----------|---------|---------|-------|--------|------|---------------------------|
| Clôture des inscript  | 0   |          | Janv    | ier 2   | 022   |        | 0    | 1M/AAAA)                  |
| Course Nationale ?    | Lu  | Ма       | Ме      | Je      | Ve    | Sa     | Di   |                           |
| Catégorie de voitur   |     |          |         |         |       | 1      | 2    | iste des sous-catégories) |
| Catégorie de cours    | 3   | 4        | 5       | 6       | - 7   | 8      | 9    |                           |
| Catégorie de cours    | 10  | 11       | 12      | 13      | 14    | 15     | 16   |                           |
| g                     | 17  | 18       | 19      | 20      | 21    | 22     | 23   |                           |
| Catégorie de cours    | 24  | 25       | 26      | 27      | 28    | 29     | 30   |                           |
| Catégorie de cours    | 31  |          |         |         |       |        |      |                           |
| Catégorie de course   | 5:9 | Sélectio | nnez ur | ie caté | gorie | . ~    |      |                           |
| Valider               |     |          |         |         |       |        |      |                           |
| FFVRC Inscription 1.2 |     |          |         |         |       |        |      |                           |

#### Accueil

#### Ajouter une course

| Date de la course : 09/01/2022 (format JJ/MM/AAAA)                      |
|-------------------------------------------------------------------------|
| Clôture des inscriptions : 05/01/2022 (format JJ/MM/AAAA)               |
| Course Nationale ? 🗆                                                    |
| Catégorie de voiture : TT 1/10 El 🗸 (Voir la liste des sous-catégories) |
| Catégorie de course 1 : PROMO (14€) ✓                                   |
| Catégorie de course 2 : OPEN (14€) ✓                                    |
| Catégorie de course 3 : P+O (20€) ✓                                     |
| Catégorie de course 4 : AMICALE 10E (10€) ∨                             |
| Catégorie de course 5 : Sélectionnez une catégorie 🗸                    |
| Validar                                                                 |

FFVRC Inscription 1.2

#### Liste des inscrits à une courses

- 31 octobre 2021 TEST TEST TT 1/10 El
  - Inscrire un pilote à la course
  - Cloturer les inscriptions à la course (définitif)
  - Modifier la date de cloture des inscriptions à la course

#### Afficher les inscriptions non payées

| N°       | Licence                 | Pilote                     | Coordonées | Course | Voiture            | Puce 1  | Puce 2 | Frq 1  | Payé ? | Date     |
|----------|-------------------------|----------------------------|------------|--------|--------------------|---------|--------|--------|--------|----------|
| 1<br>[X] | 023194<br>(0)<br>[2022] | BASSA FREDERIC             | 0707592407 | OPEN   | TT10 EL 4x2<br>MOD | 7878243 |        | 24.000 | Oui    | 14/10/21 |
| 2<br>[X] | 086253<br>(L)<br>[2022] | TOUZEAU JEAN-<br>SEBASTIEN |            | OPEN   | TT10 EL 4x4<br>MOD | 5682333 |        | 24.000 | Oui    | 14/10/21 |
| 3<br>[X] | 086128<br>(L)<br>[2022] | BLIN CEDRIC                |            | OPEN   | TT10 EL SC         | 4683097 |        | 24.000 | Oui    | 14/10/21 |
| 4<br>[X] | 086128<br>(L)<br>[2022] | BLIN CEDRIC                | 0077307301 | OPEN   | TT10 EL 4x2<br>MOD | 6462650 |        | 24.000 | Oui    | 14/10/21 |
|          | 076000                  |                            |            |        |                    |         |        |        |        |          |

L'organisateur va pouvoir rajouter des inscriptions manuelles

#### Inscrire un pilote à la course

Entre la date de clôture des inscriptions et la veille de la course ....

- EXPORTER LA LISTE DES INSCRITS AU FORMAT WINARC (version 17.80 ou +)
- EXPORTER LA LISTE DES INSCRITS AU FORMAT Rc-Timing Notice d'import RC-Timing (PDF)
- EXPORTER LA LISTE DES INSCRIPTIONS VALIDES AU FORMAT CSV EXCEL

#### Format du fichier en mode texte !

#; Nom; Prénom; Naissance; Pays; Fédé; Club; Catégorie; Est Licencié; Licence; Lic ISO Code; Transpondeur Nr 1; Transpondeur Nr 2 ; Synthesizer ; Fréquence Active 1;BASSA;FREDERIC;1976-04-20;FR;FFVRC;17-0210;TT10 E1 4x2 MOD OPEN;Ja;023194;FR;7878243;;Ja;5 2;TOUZEAU; JEAN-SEBASTIEN; 1994-12-16; FR; FFVRC; 17-0375; TT10 E1 4x4 MOD OPEN; Ja; 086253; FR; 5682333;; Ja; 5 3;BLIN;CEDRIC;1994-02-11;FR;FFVRC;17-0976;TT10 E1 SC OPEN;Ja;086128;FR;4683097;;Ja;5 4;BLIN;CEDRIC;1994-02-11;FR;FFVRC;17-0976;TT10 E1 4x2 MOD OPEN;Ja;086128;FR;6462650;;Ja;5 5;LEFEBVRE;ANTHONY;1981-03-27;FR;FFVRC;18-1066;TT10 E1 4x2 MOD OPEN;Ja;076890;FR;2751349;;Ja;5 6; JARNY; ANTHONY; 1975-05-28; FR; FFVRC; 17-0039; TT10 E1 4x2 MOD DECOUV; Ja; 089068; FR; 9587415;; Ja; 5 7;STIPA;OLIVIER;1975-06-04;FR;FFVRC;17-0372;TT10 E1 4x2 MOD OPEN;Ja;029683;FR;7296963;5152788;Ja;5 8;BLIN;MICHEL;1966-01-16;FR;FFVRC;17-0976;TT10 E1 4x2 MOD OPEN;Ja;004995;FR;2651012;;Ja;5 9;BONNAMY;THE0;2005-12-21;FR;FFVRC;17-0210;TT10 E1 4x2 MOD OPEN;Ja;082259;FR;;;Ja;5 10;BONNAMY;PASCAL;1971-06-03;FR;FFVRC;17-0210;TT10 E1 4x2 MOD OPEN;Ja;083211;FR;;;Ja;5 11;COMMERE;ALBAN;2003-01-27;FR;FFVRC;17-0210;TT10 E1 4x2 MOD OPEN;Ja;081091;FR;;;Ja;5 12;GODDET;SEBASTIEN;1978-12-05;FR;FFVRC;17-1063;TT10 E1 TR OPEN;Ja;029467;FR;7654999;;Ja;5 13;PETIT;YANN;1974-07-13;FR;FFVRC;18-0771;TT10 E1 4x2 MOD OPEN;Ja;041900;FR;5582052;;Ja;5 14;BONNAMY-GOUGEON;LOUANE;2008-09-06;FR;FFVRC;17-0210;TT10 E1 SC OPEN;Ja;084271;FR;;;Ja;5 15;GOUGEON;ISABELLE;1966-10-12;FR;FFVRC;17-0210;TT10 E1 SC 0PEN;Ja;084270;FR;;;Ja;5 16; VONTHRON; BENJAMIN; 1986-09-25; FR; FFVRC; 17-0976; TT10 E1 SC OPEN; Ja; 062501; FR; 8052708; ; Ja; 5 MATHTELL-1987 07 00-ER-EEVRC-17 0210-TT10 E1 4v2 MOD ODEN-12-076604-ER-9

#### La gestion par RC Timing Ultimate

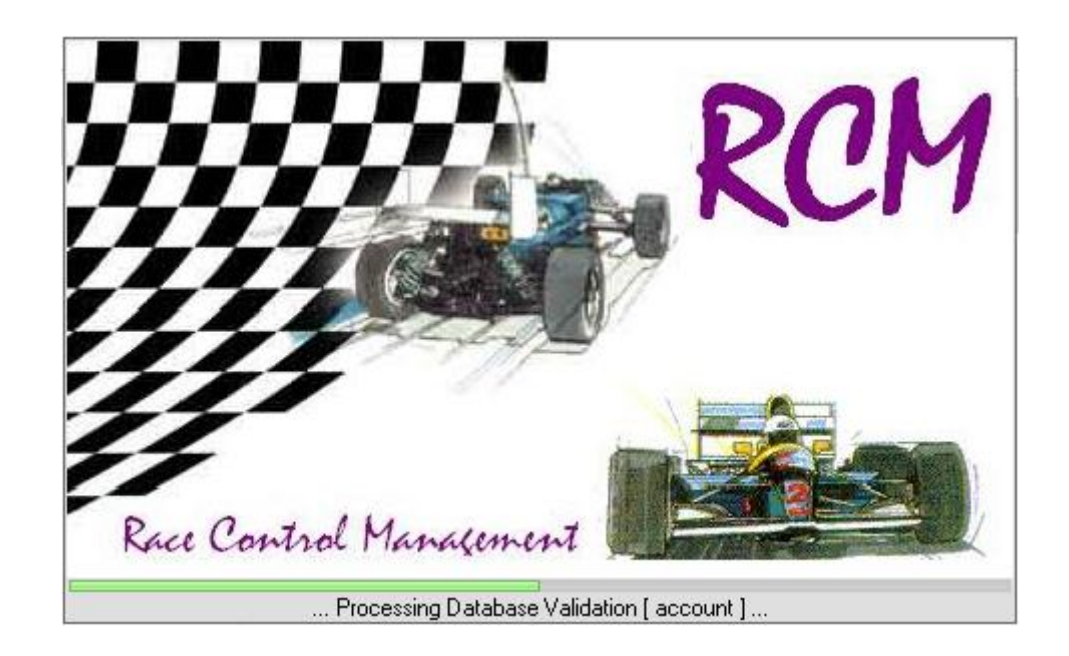

#### Introduction : Organisation générale de RC Timing

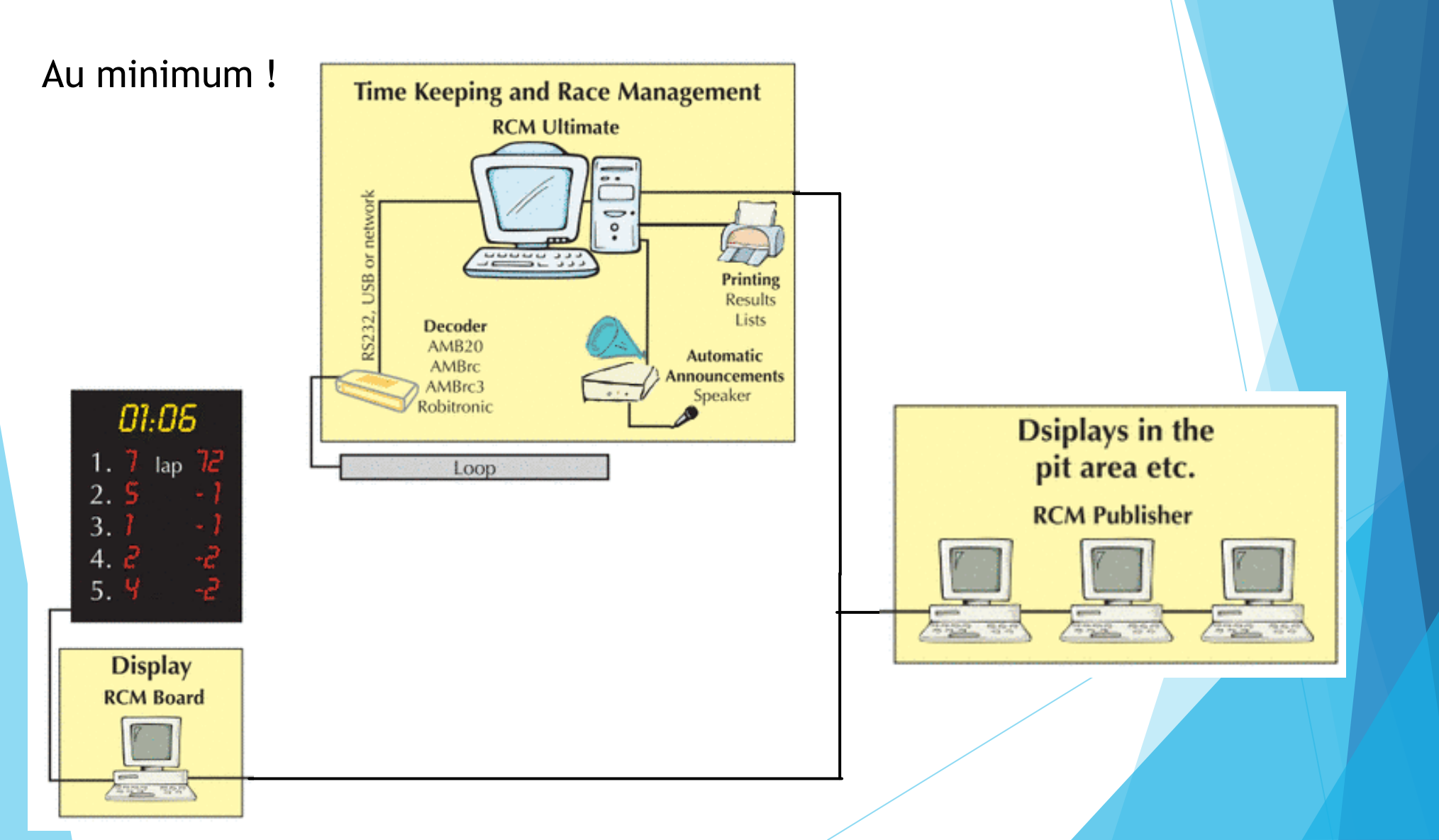

## Introduction : Organisation générale de RC Timing

Très complet !

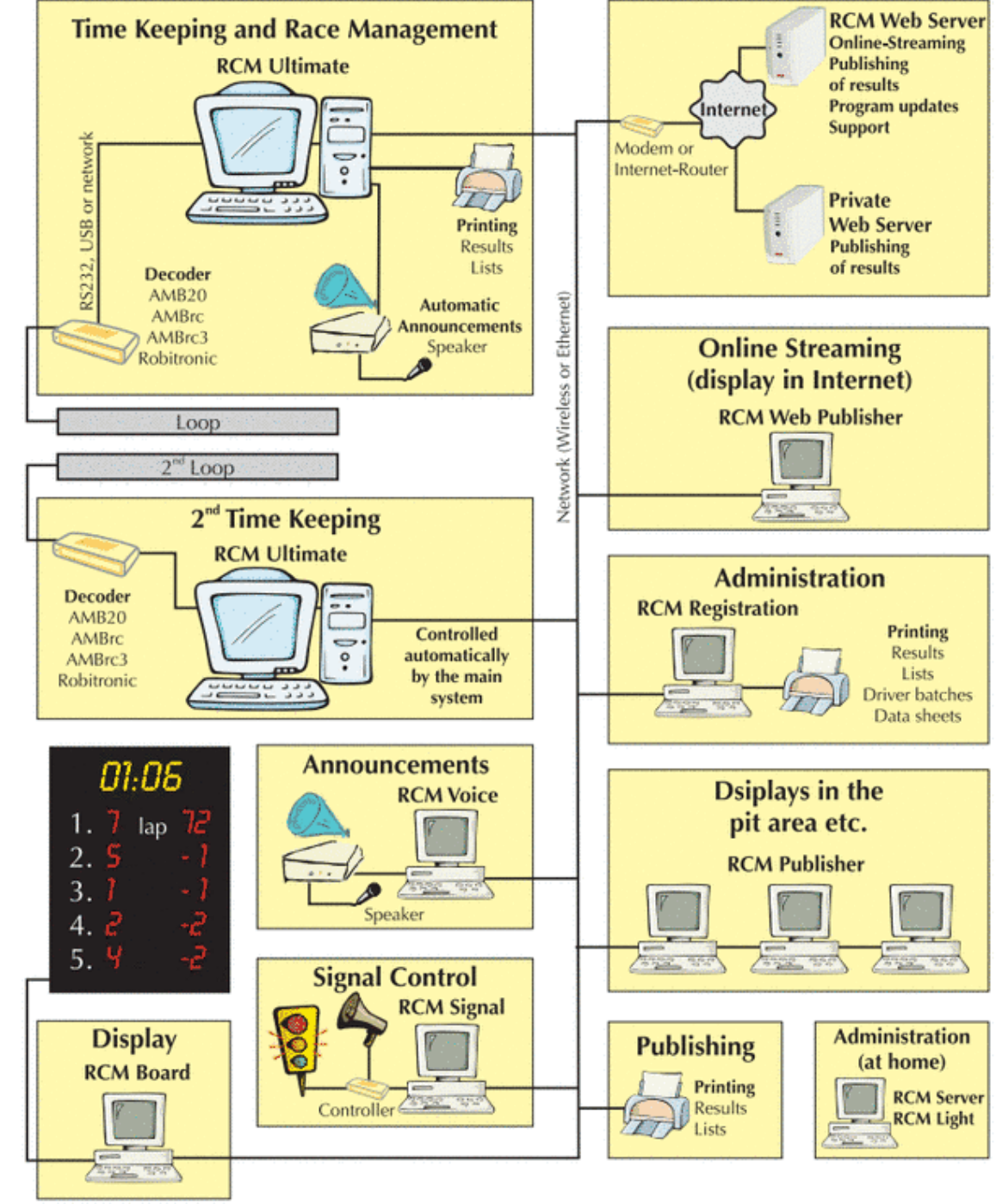

#### Vous venez d'acheter RCM Ultimate

#### https://www.rc-timing.ch/index.html

|          | RC-7imii   | ng        |               |      | German | SUPPORT | RC-TIMING | LOGIN | ۹ |
|----------|------------|-----------|---------------|------|--------|---------|-----------|-------|---|
| PRODUCTS | TECHNOLOGY | DOWNLOADS | CUSTOMER ZONE | SHOP | MYRCM  |         |           |       |   |

#### Software TIMEKEEPING

Learn more about our proven products and services of RC-Timing. The RCM feature matrix will show a listing of all functionality provided by RCM and in which version the functions is available.

more information

#### Development TECHNOLOGY

We focus on the latest technology. See for yourself.

more information

Products

#### Vous venez d'acheter RCM Ultimate

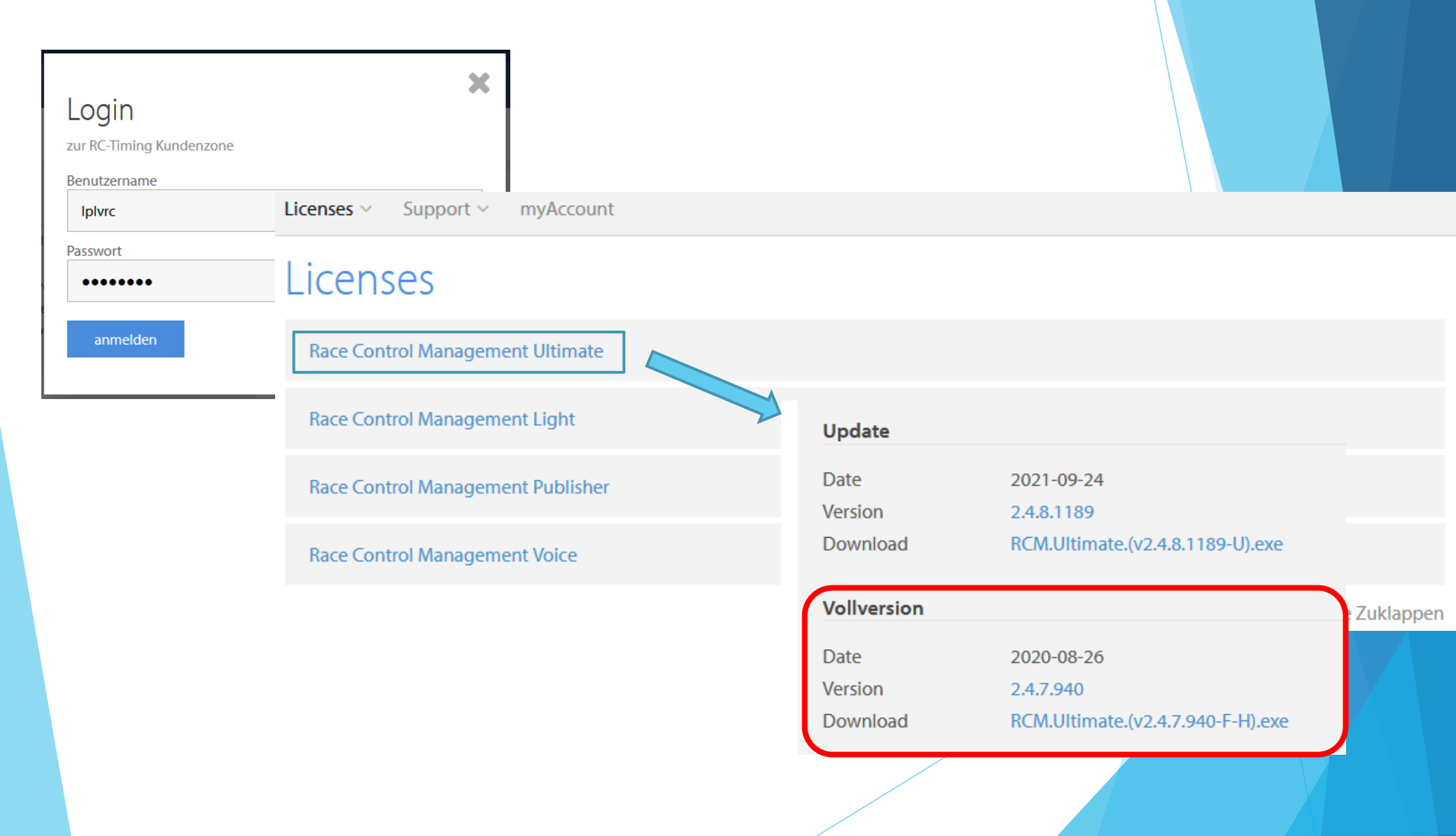

#### Configurer le programme : La langue / étape 1

| 1                                                                                                    |                                                                                                    |                                                                                                    |
|----------------------------------------------------------------------------------------------------|----------------------------------------------------------------------------------------------------|----------------------------------------------------------------------------------------------------|
| <ul> <li>Documents</li> <li>Images</li> <li>Musique</li> <li>Objets 3D</li> <li>REACHit Drive</li> <li>Téléchargements</li> </ul>                                 | <ul> <li>∧ Nom</li> <li>✓ Aujourd'hui (1)</li> <li>☐ Language_French_FFVRC.Ing</li> <li>Windows (C) → BC_Trains + BCM Ultimate + A</li> </ul>                                                                                                    | Aujourd'hui (1)                                                                                                    |
| RC-Timing<br>AMBrc3 Decoder Simulat<br>RCM Light<br>RCM Publisher<br>RCM Ultimate<br>Archiv<br>Backup<br>Config<br>Database<br>Export<br>Help<br>Images<br>Images | tor Nom<br>Language_Cro<br>Language_Cro<br>Language_Dar<br>Language_Dar<br>Language_Dar<br>Language_Dar<br>Language_Cro<br>Language_Cro | patian.lng<br>ech.lng<br>hish.ln<br>tch.l<br>glist.wng<br>nch.lng<br>man.lng<br>eek.lng<br>ngarian.lng<br>ian.lng<br>ian.lng<br>tuguese.lng<br>sish.lng |

#### Mise à jour du langage français

Le logiciel est traduit en Français à l'installation mais cette traduction est parfois approximative ou partielle, nous vous proposons donc un fichier plus complet.

Installation du fichier du répertoire de formation

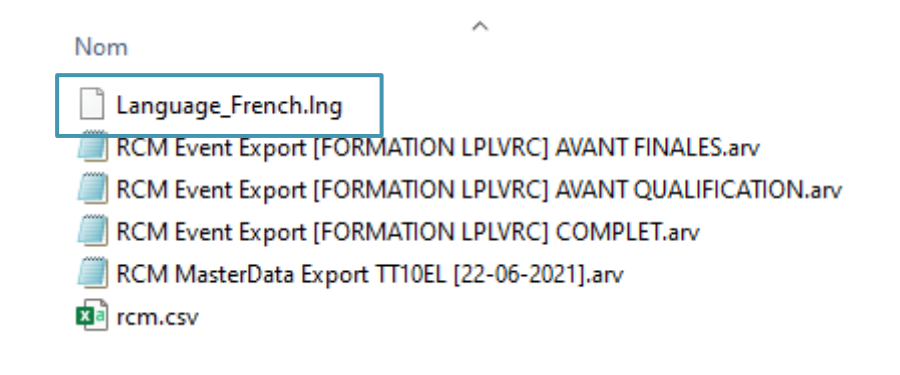

### Configurer le programme : La langue / étape 2

Race Control Management Ultimate

Display Listmanagement Arrangement Timekeeping Inventory Data Race Management Settings Tools Windows File Help Race Control Management Ultimate Timekeeping Inventory Data **Race Management** Tools Settings Windows Display Listmanagement Arrangement Help File ti Language 2 Interfaces Select Language ж Configurations Localization 🕂 Localization Timekeeping 614 Application language English Announcement 💻 Deutsch Report language English **Auxiliary Functions** 📕 Italiano - Available languages Francai E Dutch Language ~ 🚾 Spanish Deutsch 📕 Swedish English Portuguese Italiano C:\RC-Timing\RCM Ultimate\Languages\Language\_Italian.In S Français C:\RC-Timing\RCM Ultimate\Languages\Language French.lr S Dutch C:\RC-Timing\RCM Ultimate\Languages\Language\_Dutch.Ing U Spanish C:\RC-Timing\RCM Ultimate\Languages\Language\_Spanish. U de Base Gestion de course Paramétrage global Outils Fenêtre Aide Swedish C:\RC-Timing\RCM Ultimate\Languages\Language\_Swedish. U ÷ Langue Portuguese C:\RC-Timing\RCM Ultimate\Languages\Language\_Portugue U Danish C:\RC-Timing\RCM Ultimate\Languages\Language\_Danish.lr U 2 Interfaces 📕 Russian C:\RC-Timing\RCM Ultimate\Languages\Language\_Russian.IU Configurations - Tools Chronométrage Auto scan of languages at startup Fonctions Auxiliaires New 🖬 Import Export Remove ancel Ok

#### Configurer le programme : 1<sup>ères</sup> mises à jour

| 🖲 Race          | Control Mar       | agement Ultimate          |                     |                       |                         |                                                                                 |                                                                                                    |                                                                     |                                                                                           |                                                            |                                                                   |                 | - 0     |
|-----------------|-------------------|---------------------------|---------------------|-----------------------|-------------------------|---------------------------------------------------------------------------------|----------------------------------------------------------------------------------------------------|---------------------------------------------------------------------|-------------------------------------------------------------------------------------------|------------------------------------------------------------|-------------------------------------------------------------------|-----------------|---------|
| <u>F</u> ichier | <u>A</u> ffichage | Gestion des Listes        | <u>R</u> épartition | <u>C</u> hronométrage | <u>D</u> onnées de Base | Gestion de course                                                               | <u>P</u> aramétrage global                                                                                                    | <u>O</u> utils                                                      | <u>F</u> enêtre                                                                           | <u>A</u> ide                                               |                                                                   |                 |         |
|                 |                   |                           |                     |                       |                         |                                                                                 |                                                                                                    |                                                                     |                                                                                           | 3                                                          | Aide sur RCM                                                      |                 |         |
| <               |                   |                           |                     |                       |                         |                                                                                 |                                                                                                    |                                                                     |                                                                                           | Ŧ                                                          | Historique des ver                                                | sions           |         |
|                 | 1                 |                           |                     |                       |                         |                                                                                 |                                                                                                    |                                                                     |                                                                                           |                                                            | Mice à jour legiciel                                              |                 |         |
|                 |                   |                           |                     |                       |                         |                                                                                 |                                                                                                    |                                                                     |                                                                                           | 9                                                          | mise a jour logicier                                              |                 |         |
|                 |                   |                           |                     |                       |                         |                                                                                 |                                                                                                    |                                                                     |                                                                                           |                                                            | Info                                                              |                 |         |
|                 |                   |                           |                     |                       |                         |                                                                                 |                                                                                                    |                                                                     |                                                                                           |                                                            |                                                                   |                 |         |
|                 |                   |                           |                     |                       |                         |                                                                                 |                                                                                                    |                                                                     |                                                                                           |                                                            |                                                                   |                 |         |
| $\langle 2$     | Online            | Softwareupdate            |                     |                       |                         |                                                                                 |                                                                                                    |                                                                     |                                                                                           |                                                            |                                                                   |                 |         |
|                 | RCM W             | ebServer                  |                     |                       |                         | - 3 50                                                                          | ftwareupdate                                                                                                    |                                                                     |                                                                                           |                                                            |                                                                   |                 |         |
|                 | http://           | www.rc-timing.ch          |                     |                       |                         | e ut                                                                            | dates on RCM WebServer                                                                                                    |                                                                     |                                                                                           |                                                            |                                                                   |                 |         |
|                 |                   |                           |                     |                       |                         | Activé So                                                                       | ftware package description                                                                                                    |                                                                     |                                                                                           |                                                            | Version                                                           | Filesize        |         |
|                 | Softwa            | reupdate Options          |                     |                       |                         | Package                                                                         | ype : Media Update Packages                                                                                                    |                                                                     |                                                                                           |                                                            |                                                                   | 7 00 110        |         |
|                 |                   | ort Update Packages       |                     |                       |                         |                                                                                 | M Media Files (French Sandra -                                                                                                    | Update)                                                             |                                                                                           |                                                            | V3                                                                | 7.09 MB         |         |
|                 |                   | vnload Undate Packages f  | rom RCM WebSe       | rver                  |                         |                                                                                 | m media Files (English Audrey -                                                                                                    | opdate)                                                             |                                                                                           |                                                            | VIU                                                               | 10.92 MD        |         |
|                 | 0.00              | rinoud opdato r dokugoo r |                     |                       |                         |                                                                                 | M Media Files (Czech Cestina -                                                                                                    | Initial)                                                            |                                                                                           |                                                            | v2                                                                | 79.07 MB        |         |
|                 |                   | Do not delete Update Pac  | kages after Insta   | Illation              |                         |                                                                                 | M Media Files (English Lauren -                                                                                                    | Initial)                                                            |                                                                                           |                                                            | v3                                                                | 6.76 MB         | _       |
|                 |                   |                           |                     |                       |                         |                                                                                 | M Media Files (Portuguese Mada                                                                                                    | alena - Initial                                                     | )                                                                                         |                                                            | v2                                                                | 10.52 MB        |         |
|                 | - Import U        | pdate Package             |                     |                       |                         |                                                                                 | M Media Files (Dutch Saskia - In                                                                                                    | itial)                                                              |                                                                                           |                                                            | v2                                                                | 12.39 MB        |         |
|                 | Update            | Package                   |                     |                       |                         |                                                                                 | M Media Files (Italian Nives - Init                                                                                                    | ial)                                                                |                                                                                           |                                                            | v3                                                                | 42 35 MB        |         |
|                 |                   |                           |                     |                       |                         | Logfile<br>[-] 32:1<br>[>] 32:1<br>[<] 32:2<br>[-] 32:2<br>[-] 32:2<br>[-] 32:2 | 9.796 [S] Application<br>9.926 [I] Checking fo<br>0.123 [I] Received Ve<br>0.422 [I] 4 InlineHel<br>0.428 [I] 18 Media Pa<br>0.433 [I] 6 MediaUpda | Authent<br>r availa<br>rsion Da<br>p Packag<br>ckages a<br>te Packa | ication gr<br>ble Softwa<br>ta from RC<br>es availab<br>vailable o<br>ges availa<br>«Reto | anted<br>re Upda<br>M Upda<br>le on M<br>n WebSe<br>ble on | ates on WebServer<br>te Server<br>WebServer<br>Evver<br>WebServer | <br>Mise à jour | Annuler |
|                 |                   |                           |                     | << Retour             | Suivant >>              | AI                                                                              | inuler                                                                                                    |                                                                     |                                                                                           |                                                            |                                                                   | X               |         |
|                 |                   |                           |                     |                       |                         |                                                                                 |                                                                                                    |                                                                     |                                                                                           |                                                            |                                                                   |                 |         |

#### Configuration spécifique à chaque club.

| 🕑 Race | Control Ma | nagement Ultimate  | 8                   |                                                                                                    |                  |                                                                                                    |       |                            |                |                 |      |        |
|--------|------------|--------------------|---------------------|----------------------------------------------------------------------------------------------------|------------------|----------------------------------------------------------------------------------------------------|-------|----------------------------|----------------|-----------------|------|--------|
| ïchier | Affichage  | Gestion des Listes | <u>R</u> épartition | <u>C</u> hronométrage                                                                                                    |                  | nées de Base Gesti<br>Courses<br>Clubs<br>Equipe<br>Pilotes<br>Catégories<br>Organisateurs - Cou<br>Transpondeurs<br>Transponder Looku<br>Règlements | urses | <u>P</u> aramétrage global | <u>O</u> utils | <u>F</u> enêtre | Aide |        |
|        |            | 💽 Gestion de la    | a piste             |                                                                                                    |                  |                                                                                                    |       |                            |                |                 |      | _ •    |
|        |            | Nouveau c<br>      | Iub Nouv            | eau circuit En<br>ax Auto<br>he de Nom<br>AUTON<br>Adresse<br>N° postal /<br>Pays<br>Contact<br>olides<br>Téléphone<br>Email<br>Adresse W | vegistr<br>Ville | rer Annuler                                                                                                    | Ef    | facer                      |                |                 |      | Fermer |

### Configuration spécifique à chaque club.

| Gestion de la piste Nouveau club Nouveau circ  I a AMAC  I a Sociation Monteux Auto I a CARCA I a I a CARCA I a C I a CARCA I a C I a CARCA I a C I a CARCA I a C I a CARCA I a C I a CARCA I a C I a CARCA I a C I a CARCA I a C I a CARCA I a C I a CARCA I a C I a CARCA I a C I a CARCA I a C I a CARCA I a C I a CARCA I A C I a CARCA I A C I A C I A | uit Enregistrer Annuler Effac | er Ferme                                                                                                    |    |
|----------------------------------------------------------------------------------------------------|-------------------------------|----------------------------------------------------------------------------------------------------|----|
| <ul> <li>I] MBC61</li> <li>I] Mini Auto Club Saint Que</li> <li>I] Modelespace</li> <li>I] Online Host</li> <li>I] Saint Brieuc Mini Bolides</li> <li>I] Mon Club</li> <li>I] ITTMBC</li> <li>La ramée</li> </ul>                                                                                                    | Pays                          | Données du Circuit       Records         Données du Circuit       Nom         Nom       AMRT INDOOR         Développé [m]       250         Développé [m]       250         Configurations       Ecart Minimum entre les Fréquences [kHz]         Temps Blocage [sec.]       Départ Décalé:         Départ Décalé:       Départ Temps de Course de Tous les Pilotes après         Départ Groupé:       Premier Tour Compte [Essais/Qualifications]         Premier Tour Compte [Finale ] | 10 |

#### Paramétrage global / Interfaces

RTViewer

Controller

Reports

#### Race Control Management Ultimate Paramétrage global Fichier Affichage Gestion des Listes Répartition Chronométrage Données de Base Gestion de course Outils <u>F</u>enêtre Aide ÷ Langue ×. Interfaces $\gtrsim$ Configurations Chronométrage î4† Fonctions Auxiliaires 1, • Interfaces Imprimante Sélectionnez votre imprimante Samsung ML-1660 Series (USB001) 🖃 🔄 Système \* Samsung M2020 Series (USB001) 🚔 Imprimante OneNote for Windows 10 🞑 Mailserver PDF Pro Virtual Printer interface OneNote (Desktop) Client Réseau Microsoft XPS Document Writer Signal Microsoft Print to PDF Tableau d'affichage HP Officejet Pro 6230 (réseau) Interface Vocale HP DeskJet 3630 series

Fax

Adobe PDF

### Paramétrage global / Interfaces

2, Réseau: Adressage de type IpV4

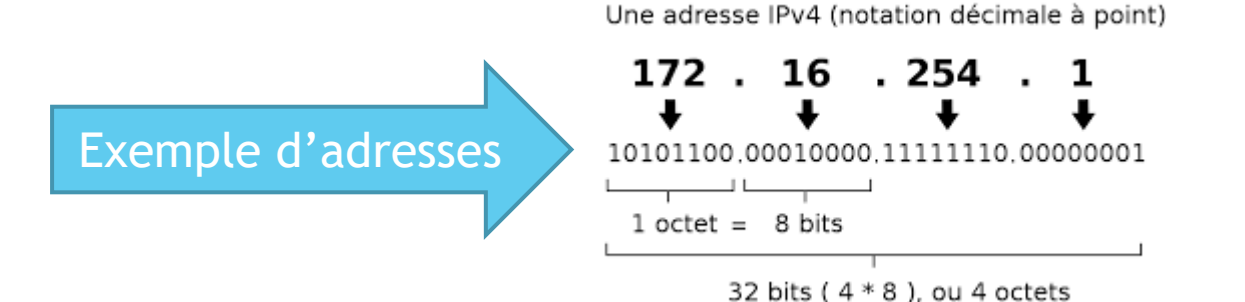

#### Notre configuration de base:

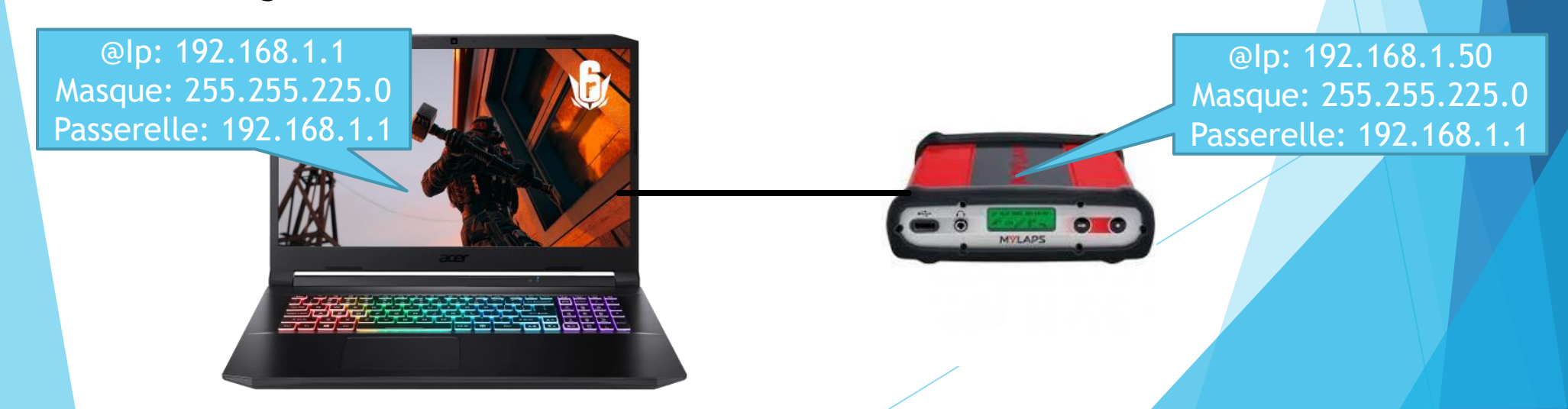

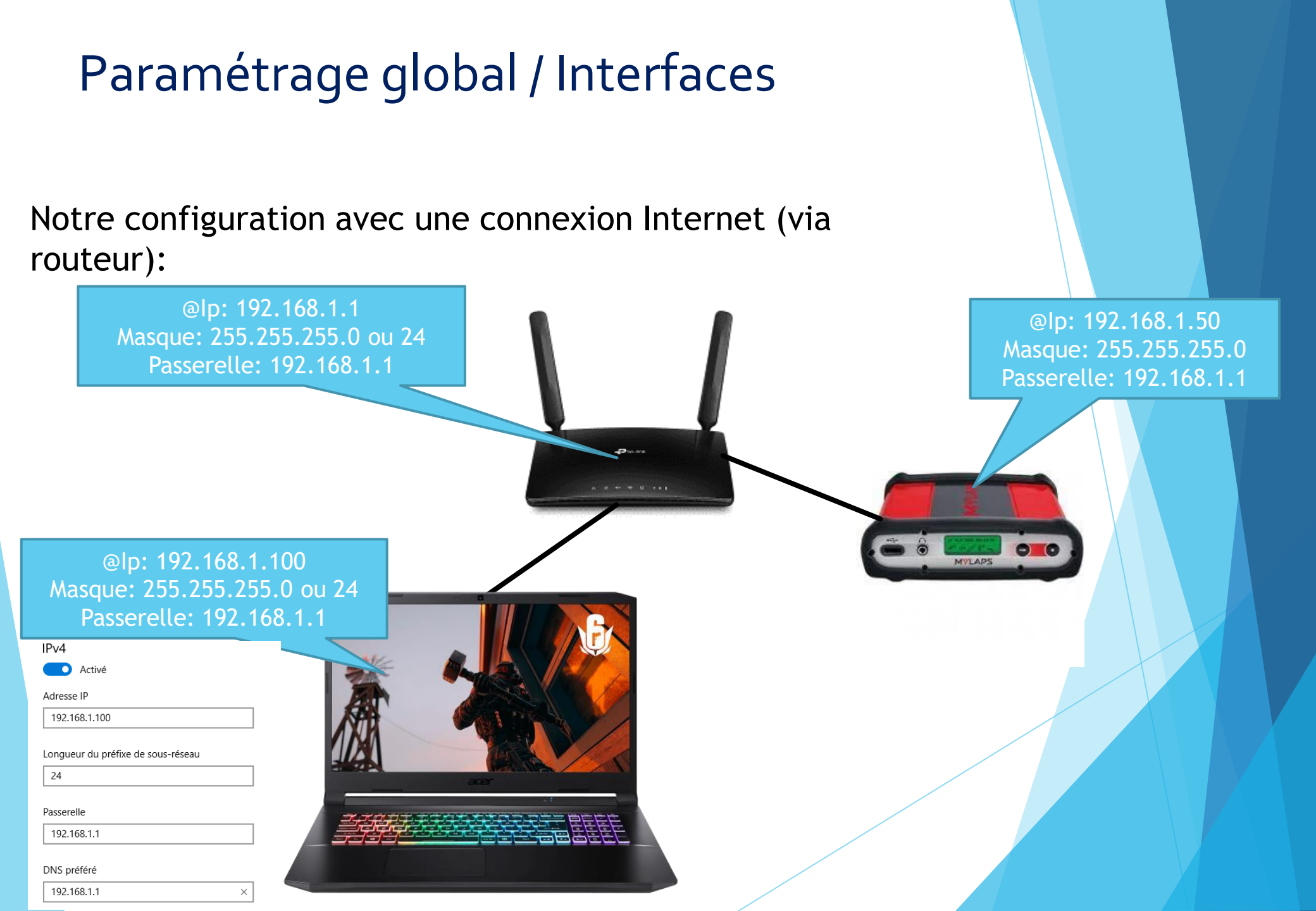

#### Paramétrage global / Interfaces

#### Le boitier MyLaps ou décodeur:

| @ID:             | 192.168.1.1                                   |                     |   | @lp: 192,168,1_50       |
|------------------|-----------------------------------------------|---------------------|---|-------------------------|
| Masque: 25       | 5.255.225.0 ou 24                             |                     |   |                         |
| Dassorol         | 10. 102 168 1 1                               |                     |   | Masque: 255.255.225.0   |
| rasserei         | 192.100.1.1                                   |                     |   | Passerelle: 192.168.1.1 |
| ⊙ Interfaces     | Decoder                                       | -Proce<br>          |   |                         |
|                  | ✓ MYLAPS RC4 Décodeur activé                  |                     |   |                         |
| Mailserver       | Interface                                     |                     |   |                         |
| interface<br>    | O COM O USB O                                 | ) TCP/IP            |   | MYLAPS                  |
| Signal           | Interface Settings [TCP/IP]                   |                     |   |                         |
| Interface Vocale | Address 192.168.1.050                         |                     |   |                         |
|                  | - Additional Decoder Settings                 |                     |   |                         |
| Reports          | Show error messages                           |                     |   |                         |
| Master / Slave   | Do not reject Laps with wrong CRC             |                     |   |                         |
| Database         | Activate Watchdog for connection verification |                     |   |                         |
| ⊡                | Decoder data communication                    |                     |   |                         |
| AMB20            | Sensitivity -1                                |                     |   |                         |
| MYLAPS RC3       | Frequencies                                   |                     |   |                         |
|                  | Calculation of interim times                  |                     | / |                         |
| RobiLap          | Link to Decoder                               |                     |   |                         |
|                  | Distance to Decoder 0                         |                     |   |                         |
| Noise Graphics   |                                               | Enregistrer Annuler |   |                         |
|                  |                                               |                     |   |                         |

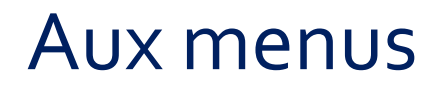

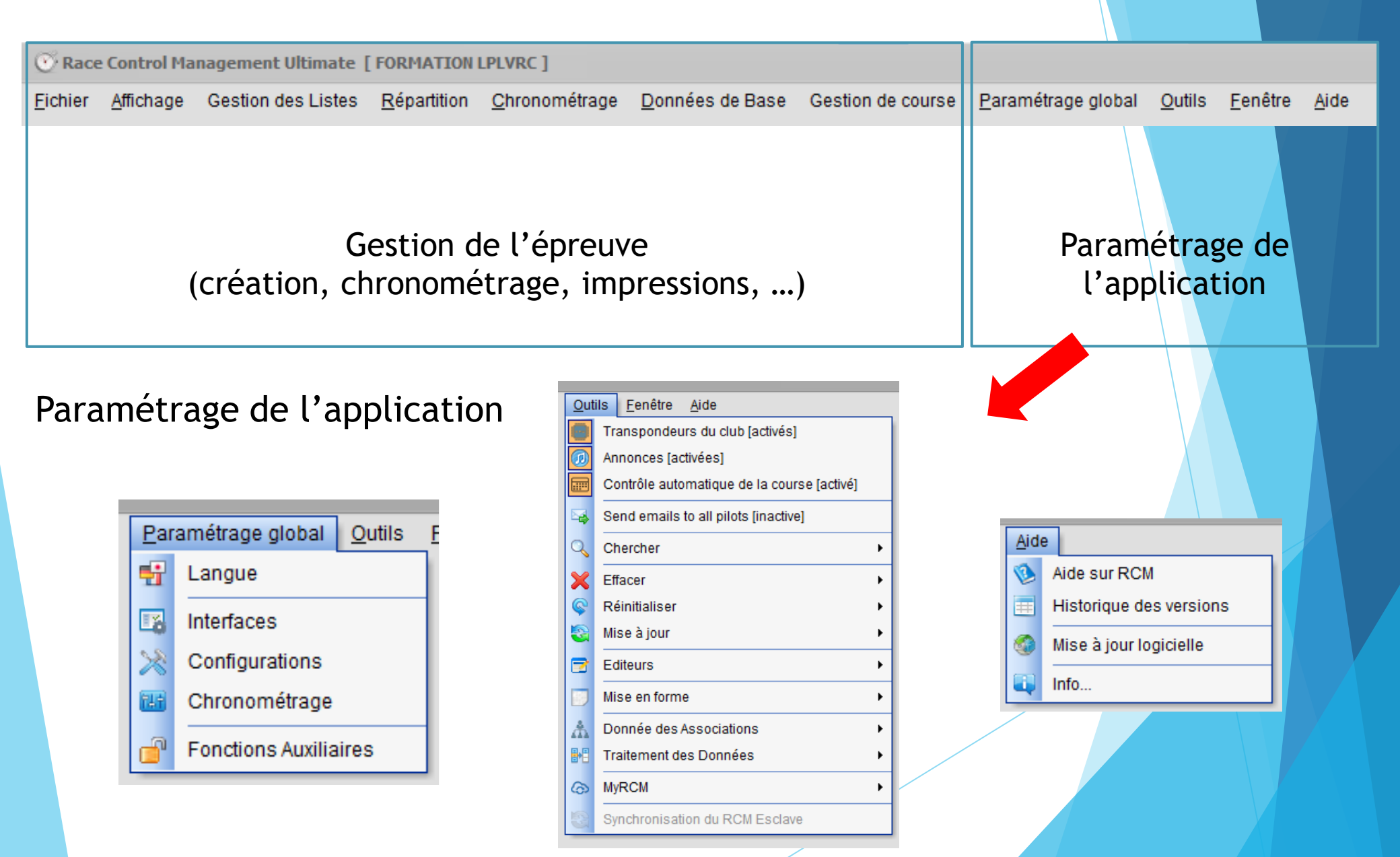

#### Paramétrage global / Configurations

| ⊙ Configurations                                                                                                    |                     |  |
|----------------------------------------------------------------------------------------------------|---------------------|--|
| RCM   System   Bate   Biplay   Nom   Fréquence   Catégorie   Pays   Inventory Data   Licencié   Transpondeur   Tri   Participant   Datamanagement   Import   Tr Delimiters   Mappings   Default values | Option Transpondeur |  |
|                                                                                                    | Enregistrer Fermer  |  |

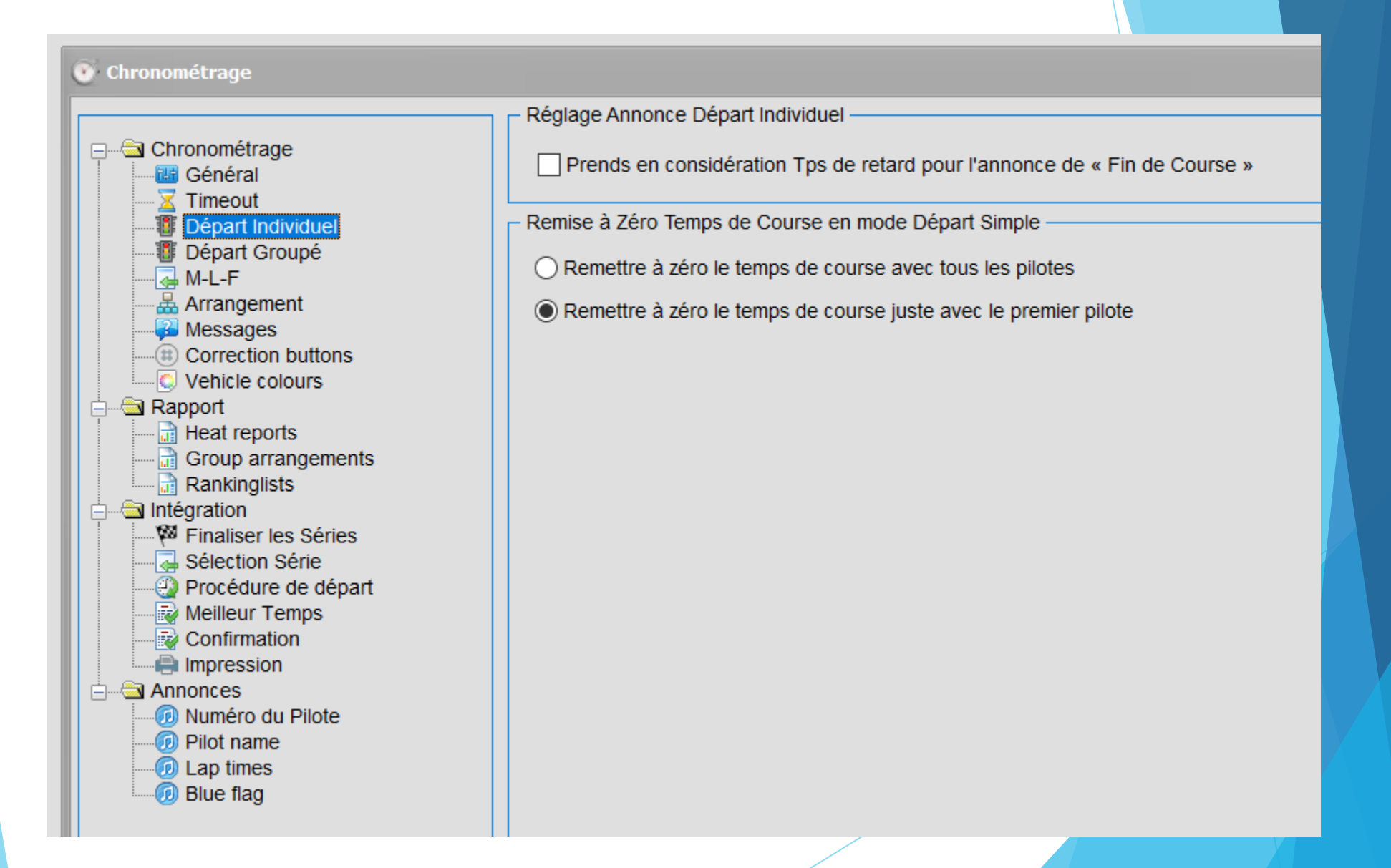

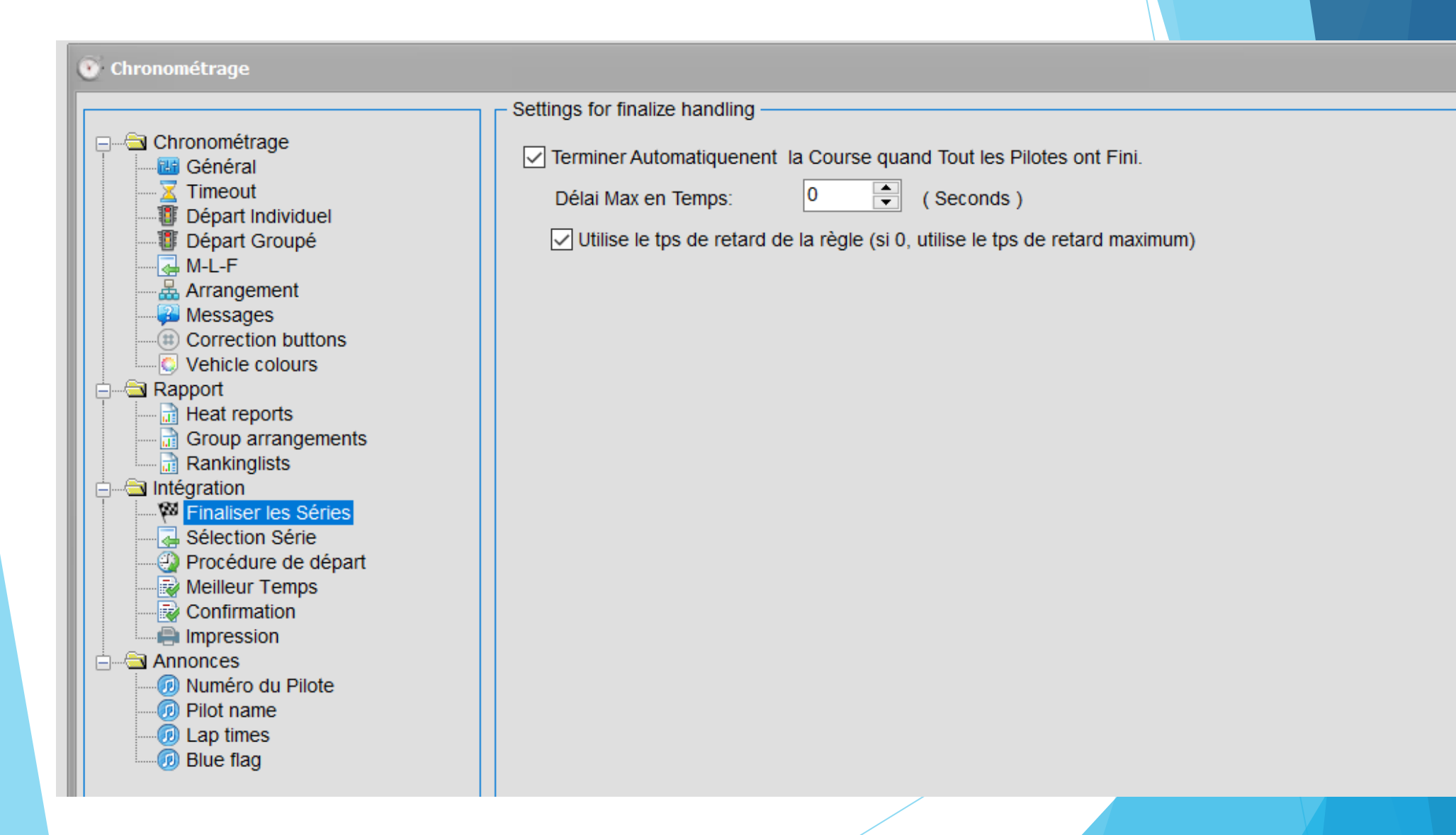

|                                                                                                    | Settings for next heat selection                                                                                                    |  |
|----------------------------------------------------------------------------------------------------|----------------------------------------------------------------------------------------------------|--|
| Chronométrage<br>Général<br>Timeout<br>Départ Individuel<br>Départ Groupé<br>M-L-F<br>Messages<br>Correction buttons<br>Vehicle colours<br>Vehicle colours<br>Vehicle colours<br>Rapport<br>Heat reports<br>Group arrangements<br>Rankinglists<br>Meilleur Jens<br>Sélection Série<br>Sélection Série<br>Neilleur Temps<br>Confirmation<br>Meilleur Temps<br>Confirmation<br>Meilleur Temps<br>Confirmation<br>Meilleur Temps<br>Meilleur Temps<br>Meilleur Jens<br>Meilleur Jens | <ul> <li>Sélection Automatique de la Série suivante</li> <li>Sélection de la Série suivante après Impression</li> <li>Sélection de la Série suivante après Confirmation</li> <li>Time delay</li> <li>Seconds (Seconds)</li> </ul> |  |

| 💿 Chronométrage                                                                                                    |                                                                                                    |
|----------------------------------------------------------------------------------------------------|----------------------------------------------------------------------------------------------------|
| Chronométrage<br>Général<br>Timeout<br>Départ Individuel<br>Départ Groupé<br>M-L-F<br>Messages<br>Correction buttons<br>Vehicle colours<br>Vehicle colours<br>Vehicle colours<br>Vehicle colours<br>Heat reports<br>Group arrangements<br>Rankinglists<br>Heat reports<br>Group arrangements<br>Rankinglists<br>Finaliser les Séries<br>Sélection Série<br>Sélection Série<br>Sélection Série<br>Meilleur Temps<br>Confirmation<br>Meilleur Temps<br>Confirmation<br>Meilleur Temps<br>Confirmation<br>Meilleur Temps<br>Confirmation<br>Meilleur Temps<br>Confirmation<br>Meilleur Temps<br>Confirmation<br>Meilleur Temps<br>Confirmation<br>Meilleur Temps<br>Confirmation<br>Meilleur Temps<br>Descion<br>Meilleur Temps<br>Descion<br>Meilleur Temps<br>Descion<br>Meilleur Temps<br>Descion<br>Meilleur Temps<br>Meilleur Temps<br>Messager<br>Messager<br>M | Settings for Countdown and start release<br>Départ Série Automatique<br>in free practice<br>in practice<br>in qualifications<br>in finals<br>Démarrer le Décompte Automatiquement Suivant l'Horaire<br>Standard countdown:<br>30 (Seconds)<br>Use countdown from the section (if 0, then use standard countdown) |

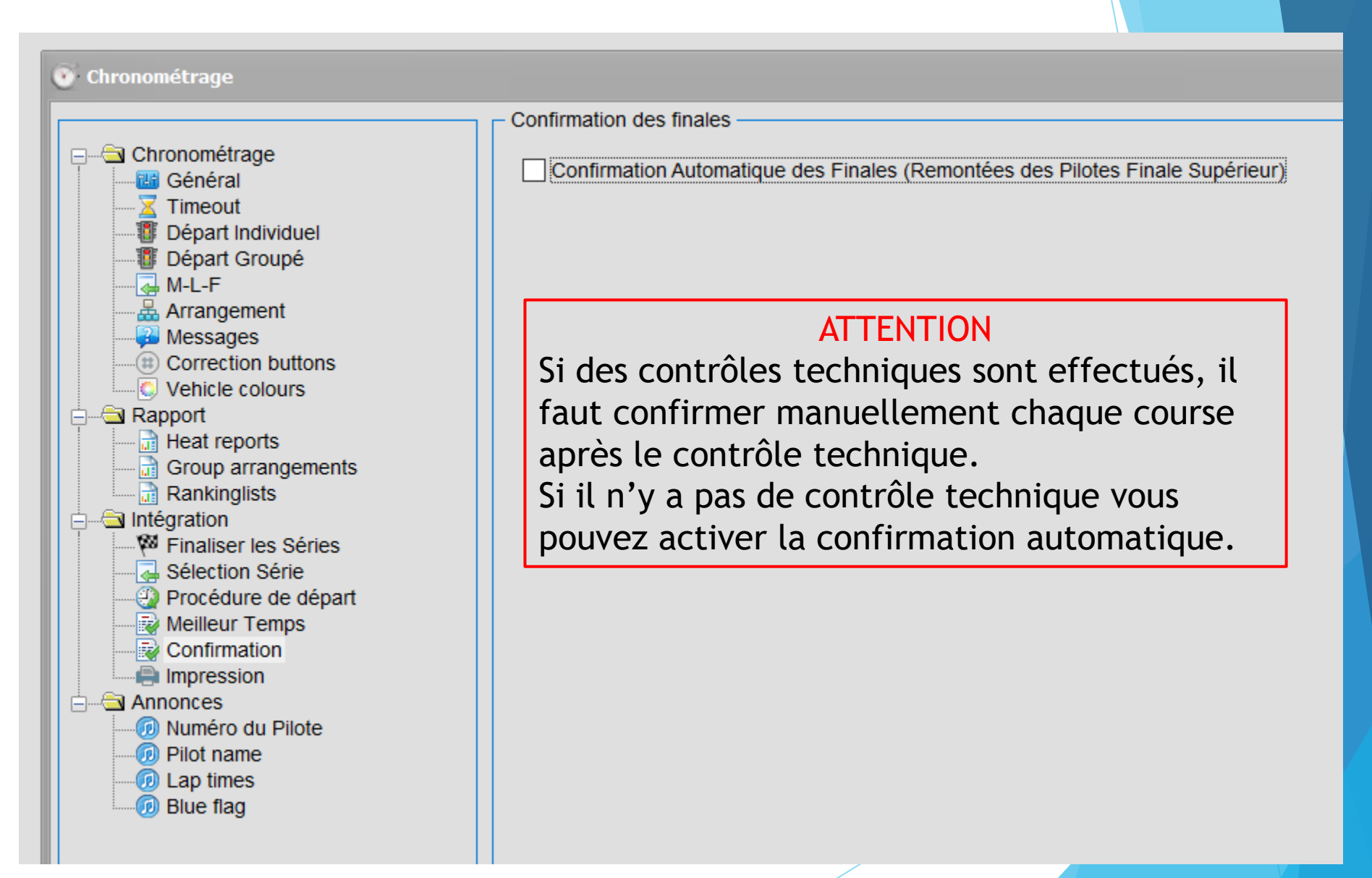

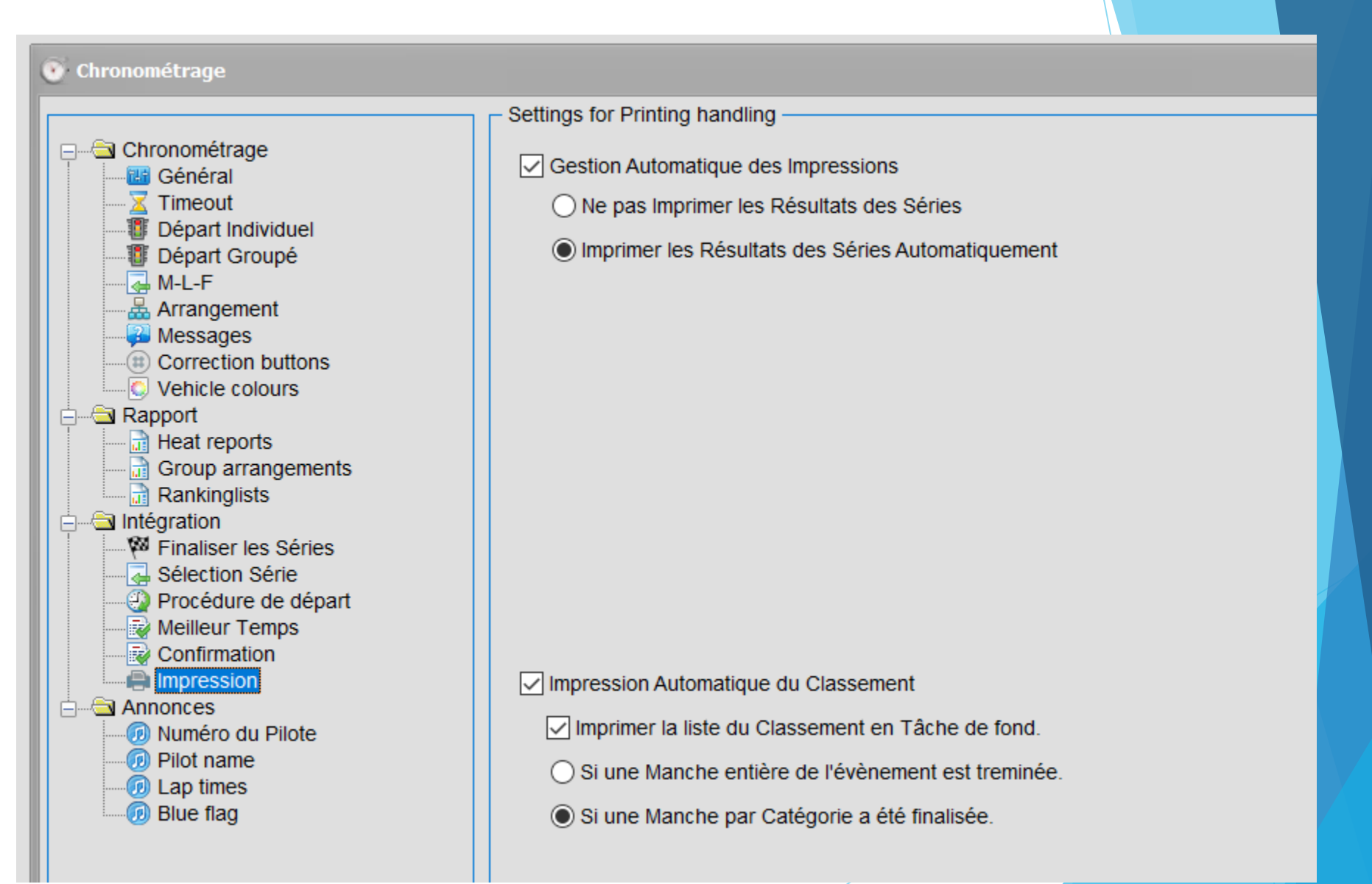

### Import des données

| e G | estion de course <u>P</u> aramétrage global | <u>O</u> utils |                                            | <u>F</u> enêtre | <u>A</u> ide       |  |
|-----|---------------------------------------------|----------------|--------------------------------------------|-----------------|--------------------|--|
|     |                                             | 0              | Transpondeurs du club [activés]            |                 |                    |  |
|     |                                             | Ø              | Annonces [activées]                        |                 |                    |  |
|     |                                             |                | Contrôle automatique de la course [activé] |                 |                    |  |
|     |                                             | <b>-</b>       | Send emails to all pilots [inactive]       |                 |                    |  |
|     |                                             | Q              | Che                                        | ercher          | Þ                  |  |
|     |                                             | X              | Effa                                       | acer            | •                  |  |
|     |                                             | ©              | Réi                                        | nitialiser      | •                  |  |
|     |                                             | 3              | Mis                                        | e à jour        | +                  |  |
|     |                                             |                | Edi                                        | teurs           | •                  |  |
|     |                                             |                | Mis                                        | e en form       | e 🕨                |  |
|     |                                             | Å              | Dor                                        | nnée des /      | Associations +     |  |
| 4   | Importer des Données                        | <b>-</b>       | Trai                                       | itement de      | es Données 🔹 🕨     |  |
| B   | Exporter des Données                        | 6              | MyF                                        | RCM             | •                  |  |
|     | Exporter de Données vers MyLaps             | 8              | Syn                                        | chronisat       | ion du RCM Esclave |  |

#### Import d'un fichier de règles FFVRC

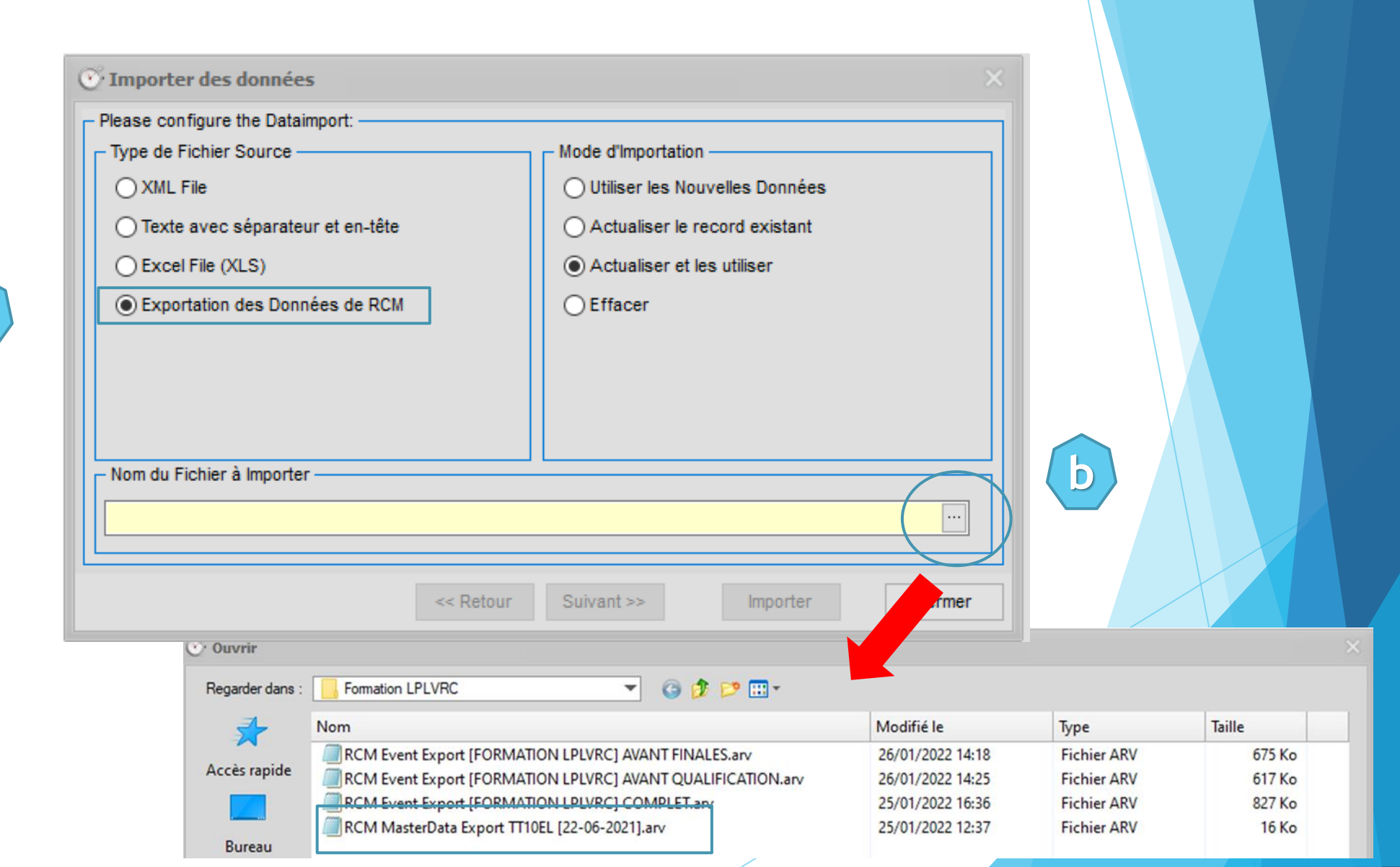

### Import d'un fichier de règles FFVRC

C

| 🦻 Ouvrir               |                                                                                                    |                                                                                                    |                                                                              |                                                          |                                     | ×    |
|------------------------|----------------------------------------------------------------------------------------------------|----------------------------------------------------------------------------------------------------|------------------------------------------------------------------------------|----------------------------------------------------------|-------------------------------------|------|
| Regarder dans :        | Formation LPLVRC                                                                                                    | ▼ 🕝 🏚 📂 🞞 -                                                                                            |                                                                              |                                                          |                                     |      |
|                        | lom                                                                                                    |                                                                                                    | Modifié le                                                                   | Туре                                                     | Taille                              |      |
| Accès rapide<br>Bureau | RCM Event Export [FORMATION LP<br>RCM Event Export [FORMATION LP<br>RCM Event Export [FORMATION LP<br>RCM MasterData Export TT10EL [22- | VRC] AVANT FINALES.arv<br>VRC] AVANT QUALIFICATION.arv<br><del>VRC] COMPLET.a</del> rv<br>06-2021].arv | 26/01/2022 14:18<br>26/01/2022 14:25<br>25/01/2022 16:36<br>25/01/2022 12:37 | Fichier ARV<br>Fichier ARV<br>Fichier ARV<br>Fichier ARV | 675 Ko<br>617 Ko<br>827 Ko<br>16 Ko |      |
|                        | F:\Documents\Modelisme Au                                                                                                    | to RC\LIGUE PL VRC\RC-Timing\Forma                                                                     | tion LPLVRC\RCM Masterl                                                      | Data Export TT<br>Fermer                                 |                                     |      |
|                        |                                                                                                    | ;                                                                                                    |                                                                              |                                                          |                                     |      |
|                        | Please select the Data to Import:                                                                                                    |                                                                                                    |                                                                              |                                                          |                                     |      |
|                        | d                                                                                                    | Import Masterdata                                                                                      | a                                                                            |                                                          |                                     |      |
|                        |                                                                                                    | Adjust Section assignme                                                                                | ents before import                                                           |                                                          |                                     |      |
|                        |                                                                                                    |                                                                                                    | << Retour                                                                    | Suivant >>                                               | Importer                            | Anni |
#### Import d'une sauvegarde

d

C

| 🧭 Ouvrir                                              |                  |             |        |
|-------------------------------------------------------|------------------|-------------|--------|
| Regarder dans : 📙 Formation LPLVRC 🔹 🌀 🤌 📂 🛄 🔹        |                  |             |        |
| Nom                                                   | Modifié le       | Туре        | Taille |
| RCM Event Export [FORMATION LPLVRC] AVANT FINALES.arv | 26/01/2022 14:18 | Fichier ARV | 675 Ko |
| Acces rapide                                          | 26/01/2022 14:25 | Fichier ARV | 617 Ko |
| RCM Event Export [FORMATION LPLVRC] COMPLET.arv       | 25/01/2022 16:36 | Fichier ARV | 827 Ko |
| RCM MasterData Export TT10EL [22-06-2021].arv         | 25/01/2022 12:37 | Fichier ARV | 16 Ko  |
| Bureau                                                |                  |             |        |

| - Please select the Data to import: - |                                 |        |
|---------------------------------------|---------------------------------|--------|
| Import Masterdata                     |                                 |        |
| Import Eventdate                      |                                 |        |
| Import Event Reports                  |                                 |        |
|                                       |                                 |        |
| Adjust Section assignments b          | efore import                    |        |
| Adjust Section assignments b          | efore import          << Retour | Annule |

#### Gestion de course / Annonces

Gérer les annonces émises par RC Timing pendant la compétition est un élément essentiel pour tous les participants: pilotes, assistants, public ... ! De nombreuses annonces sont possibles, à vous de voir ce que vous souhaitez conserver.

| nées de Base | Ges<br>이상<br>요 | Aperçu<br>Corrections<br>Ajustement des Valeurs | global <u>O</u> utils | <u>F</u> enêtre                                                                                                    |                                                                                                    |     |                                                                                                    |                                                                                                    |        |
|--------------|----------------|-------------------------------------------------|-----------------------|----------------------------------------------------------------------------------------------------|----------------------------------------------------------------------------------------------------|-----|----------------------------------------------------------------------------------------------------|----------------------------------------------------------------------------------------------------|--------|
|              | 6              | Editeur de Championnat                          |                       |                                                                                                    | ocal                                                                                                    |     |                                                                                                    |                                                                                                    |        |
|              | 4              | Mutations •                                     |                       |                                                                                                    | Enregistrer                                                                                                    | Ann | uler Effacer                                                                                                    |                                                                                                    | Fermer |
|              | <b>e</b>       | Messages<br>Régénérer Rapport                   | Message               | s<br>es                                                                                                    | icement profiles:                                                                                                    |     |                                                                                                    |                                                                                                    | ~      |
|              |                |                                                 |                       | iste des Ac<br>Déco<br>2<br>2<br>1<br>1<br>5<br>4<br>3<br>2<br>2<br>2<br>2<br>2<br>2<br>2<br>2<br>2<br>2<br>2<br>2<br>2 | tions<br>mpte<br>0 Minutes Avant Départ<br>5 Minutes Avant Départ<br>0 Minutes Avant Départ<br>5 Minutes Avant Départ<br>0 Minutes Avant Départ<br>Minutes Avant Départ<br>Minutes avant Départ<br>9 Minutes avant Départ<br>9 Minutes avant Départ<br>9 Seconds to Start<br>9 Minute avant Départ<br>9 Seconds avant Départ<br>9 Seconds avant Départ |     | Configuration des Actions —<br>Action:<br>Clé de l'Action:<br>Activée:<br>Type d'Action:<br>Announcement time<br>Message Système:<br>Message Manuel: | 30 Minutes Avant Départ<br>110<br>Action Système<br>Action Manuelle<br>1800<br>30 minutes to start<br>30 minutes to start | ··· ×  |

#### Gestion de course / Annonces

#### Quelques conseils de paramètres pour les annonces « Course »

| <ul> <li>Liste des Actions</li> </ul>                                            | – Configuration des | Actions —                           |              |             |    |  |  |  |  |
|----------------------------------------------------------------------------------|---------------------|-------------------------------------|--------------|-------------|----|--|--|--|--|
|                                                                                  | Action:             | Actions                             | D D          |             |    |  |  |  |  |
|                                                                                  | ACTION.             | Passage Boucie                      |              |             |    |  |  |  |  |
| Départ Course                                                                    | Clé de l' Action:   | 202                                 |              |             |    |  |  |  |  |
| Départ Course                                                                    | 6 - 40 - 5          |                                     |              |             |    |  |  |  |  |
| Départ en Groupe                                                                 | Activee:            |                                     | $\checkmark$ |             |    |  |  |  |  |
| Passage Boucle                                                                   | Type d' Action:     | Action:                             |              | stème       |    |  |  |  |  |
| Positioning (per Pilot)                                                          |                     |                                     |              |             |    |  |  |  |  |
| Remaining laps                                                                   |                     |                                     | O Action Ma  | anuelle     |    |  |  |  |  |
| - Monitoring                                                                     | Announcement t      | ime                                 | 0            | <b></b>     |    |  |  |  |  |
| Blue flag                                                                        |                     |                                     |              |             |    |  |  |  |  |
| Stop and go                                                                      | Message Systèn      | Message Système:<br>Message Manuel: |              | Loop passed |    |  |  |  |  |
| Eow Hits Level                                                                   | Message Manue       |                                     |              | car %s      |    |  |  |  |  |
| Eow Battery Level                                                                | mooodge manae       |                                     |              |             |    |  |  |  |  |
| Lap within Locktime                                                              |                     |                                     |              |             |    |  |  |  |  |
| E Fastest lap                                                                    | ·.                  |                                     |              |             |    |  |  |  |  |
| Fastest lap (in event)                                                           |                     |                                     |              |             |    |  |  |  |  |
| Fastest lap (in neat)                                                            | Configurations Ad   | ditionnolloc                        |              |             |    |  |  |  |  |
| End of race (time expired)                                                       | Configurations Au   | ullionnelles                        | ,            |             |    |  |  |  |  |
| Départ de Groupe                                                                 | Message             | Activer                             | Interval     | Index       |    |  |  |  |  |
| End of race (all cars finished)                                                  | \$                  |                                     |              |             |    |  |  |  |  |
| Départ Décalé                                                                    | Véhicule            |                                     |              | 1           | %s |  |  |  |  |
| Départ en Groupe                                                                 | <u>§</u>            |                                     |              |             |    |  |  |  |  |
| Ein de Course (pro Pilot)                                                        | Position            |                                     |              | 2 🌲         | %s |  |  |  |  |
|                                                                                  |                     |                                     |              |             |    |  |  |  |  |
| Final positioning                                                                | 2                   |                                     |              |             |    |  |  |  |  |
| <ul> <li>Final positioning</li> <li>Lap times (open practice)</li> </ul>         |                     |                                     |              |             |    |  |  |  |  |
| Final positioning     Eap times (open practice)     Temps de Course              |                     |                                     |              |             |    |  |  |  |  |
| Final positioning     Eap times (open practice)     Temps de Course     Position |                     |                                     |              |             |    |  |  |  |  |

Création des catégories & des règles

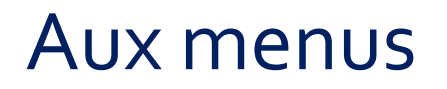

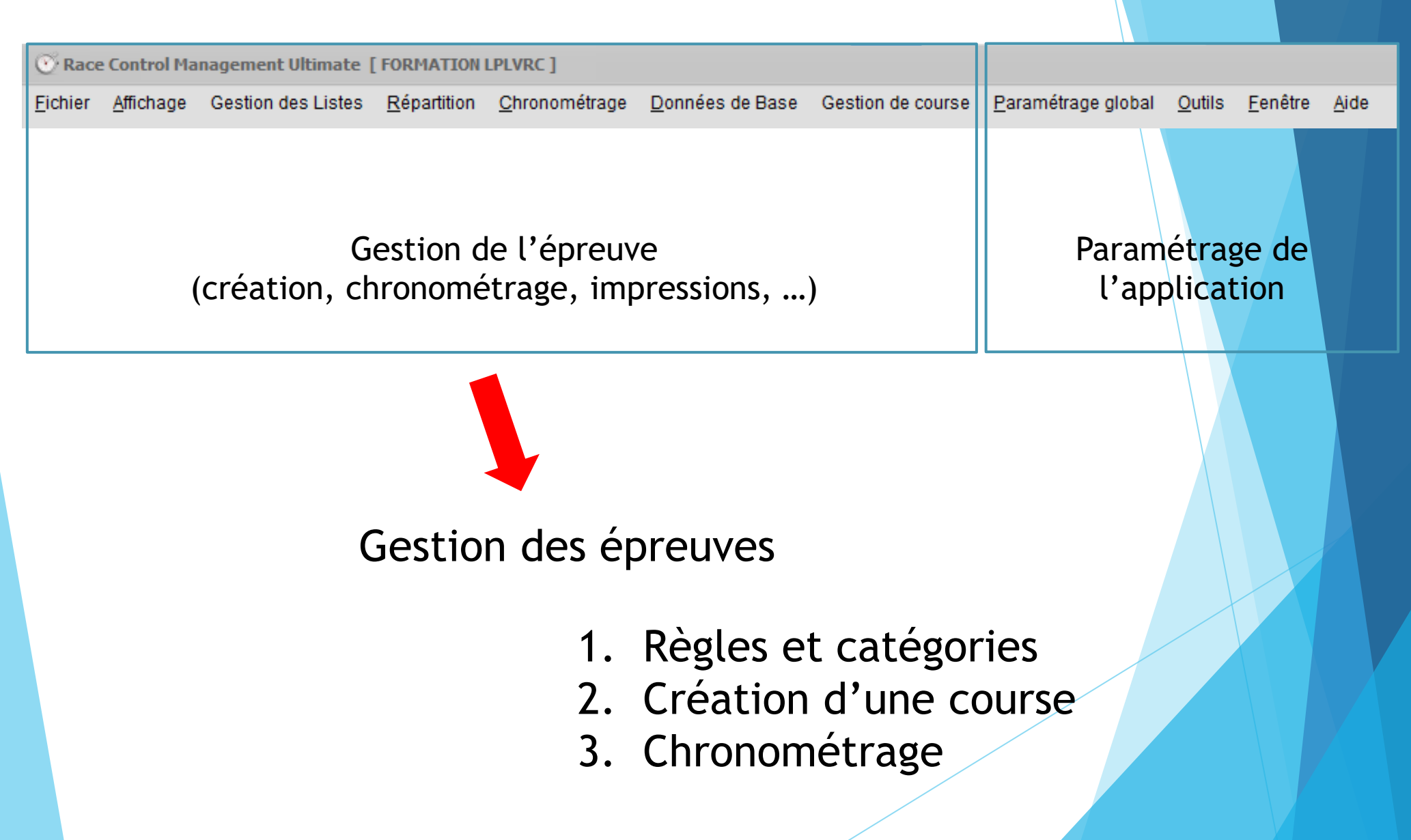

#### Création des catégories et règles

Le règlement définit comment va se dérouler une phase de course pour une catégorie. Il est conseillé de faire un règlement pour une catégorie

| Règle | ments ou Règles                                                                                                    |        | Catégo                                                                                                    | ories             |  |
|-------|----------------------------------------------------------------------------------------------------|--------|----------------------------------------------------------------------------------------------------|-------------------|--|
|       | Courses<br>Courses<br>Clubs<br>Equipe<br>Pilotes<br>Catégories<br>Organisateurs - Courses<br>Transpondeurs<br>Transpondeurs<br>Règlements<br>Points<br>Ordre de Départ | rage D | onnées de Base<br>Courses<br>Clubs<br>Equipe<br>Pilotes<br>Catégories<br>Organisateurs<br>Transpondeurs<br>Transponder L<br>Règlements<br>Points<br>Ordre de Dépa | Gestion de course |  |
|       | Archivage des Données                                                                                                    |        | Archivage des I                                                                                                    | Données 🔸         |  |

REMARQUE : les catégories et les règles FFVRC peuvent être importées directement depuis le pack disponible sur l'Extranet.

#### Création des catégories et règles

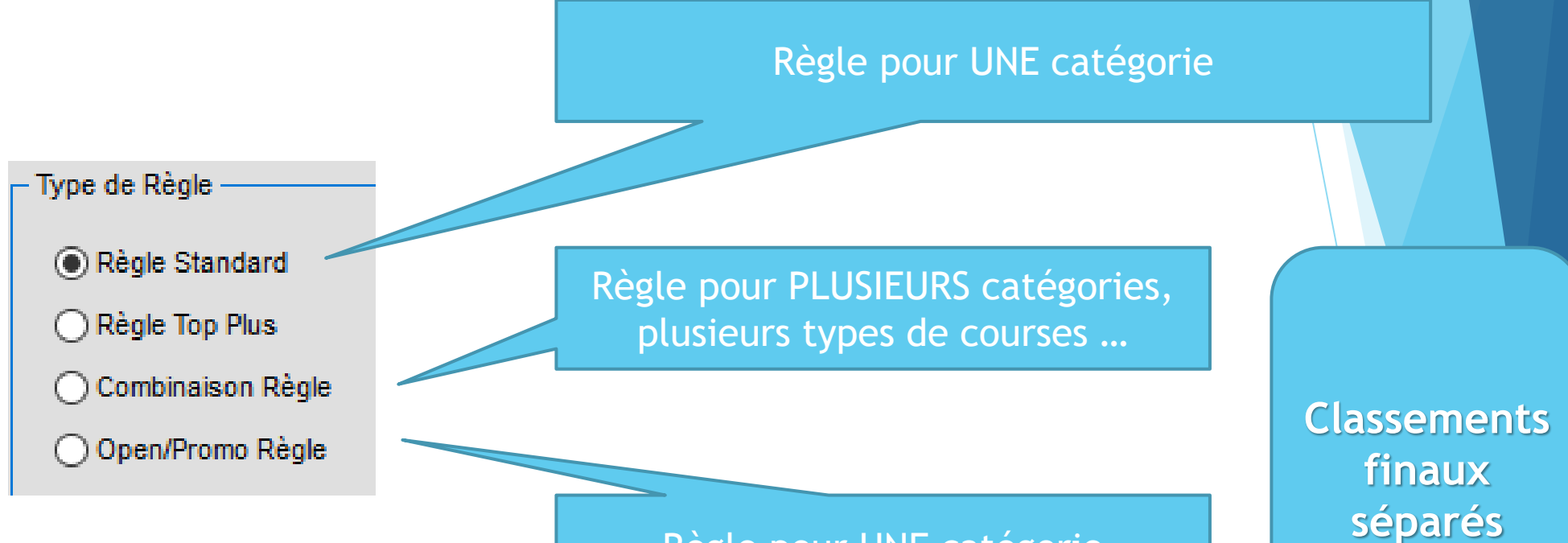

Règle pour UNE catégorie pour une course OPEN et PROMOTION

#### Création des catégories et règles: exemple Tout-terrain 1/10<sup>ème</sup>

Type de Dècle : Standard

| Type de P | Regie : Stanuaru            |             |                 |               |          |           |                    |              |     |             |    |  |
|-----------|-----------------------------|-------------|-----------------|---------------|----------|-----------|--------------------|--------------|-----|-------------|----|--|
| 2172      | FFVRC 2021 TT10 E           | EI 4X2 AMIC | ALE             | Standard      |          |           |                    |              |     |             |    |  |
| 2169      | FFVRC 2021 TT10 E           | EI 4X2 MOD  | OPEN            | Standard      | -        |           |                    |              |     |             |    |  |
| 2163      | FFVRC 2021 TT10 8           | EI 4X2 STD  | OPEN            | Standard      | 11       | Type de R | ègle : Open / Pror | no           |     |             |    |  |
| 2168      | FFVRC 2021 TT10 8           | EI 4X2 STD  | PROMO           | Standard      | 1        | 2161      | FFVRC 2021 TT1     | 0 EI 4X2 STD | P+0 | Open / Pror | mo |  |
| 2166      | FFVRC 2021 TT10 8           | EI 4X4 MOD  | AMICALE         | Standard      | ין       |           | -                  |              |     |             |    |  |
| 2170      | FFVRC 2021 TT10 E           | EI 4X4 MOD  | OPEN            | Standard      | 1        |           |                    |              |     |             |    |  |
| 2173      | FFVRC 2021 TT10 8           | EI SC OPEN  |                 | Standard      | <b>-</b> |           |                    |              |     |             |    |  |
| 2171      | FFVRC 2021 TT10 8           | EI TR OPEN  |                 | Standard      | -        |           |                    |              |     |             |    |  |
|           | 1                           |             |                 |               | -        |           |                    |              |     |             |    |  |
|           |                             |             |                 |               |          |           |                    |              |     |             |    |  |
|           | Type de Règle : Combinaison |             |                 |               |          |           |                    |              |     |             |    |  |
|           |                             | 2162        | FFVRC 2021 TT10 | EL            |          |           | Combinaison        |              |     |             |    |  |
|           |                             | 2167        | FFVRC 2021 TT10 | EI 4X2        |          |           | Combinaison        |              |     |             |    |  |
|           |                             | 2165        | FFVRC 2021 TT10 | ) EI 4X4      |          |           | Combinaison        |              |     |             |    |  |
|           |                             | 2164        | FFVRC 2021 TT10 | EI TRUCK ET S | SC       |           | Combinaison        |              |     |             |    |  |
|           |                             |             |                 |               |          |           |                    |              |     |             |    |  |

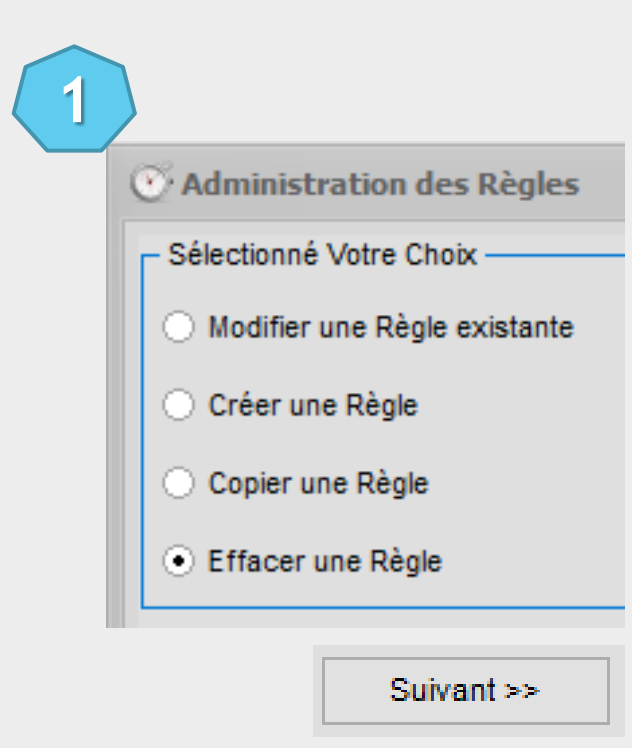

| Administration des Règles |              |
|---------------------------|--------------|
| )onnées Règle             |              |
| Nom de la Nouvelle Règle  |              |
| Courte Description        |              |
|                           |              |
|                           |              |
| Règle est valable du      | 27/01/2022 🗸 |
| Règle est valable au      | 27/01/2022 ~ |
|                           |              |
| ype de Règle              |              |
| Règle Standard            |              |
| O Règle Top Plus          |              |
| 🔿 Combinaison Règle       |              |
| Onen/Promo Règle          |              |

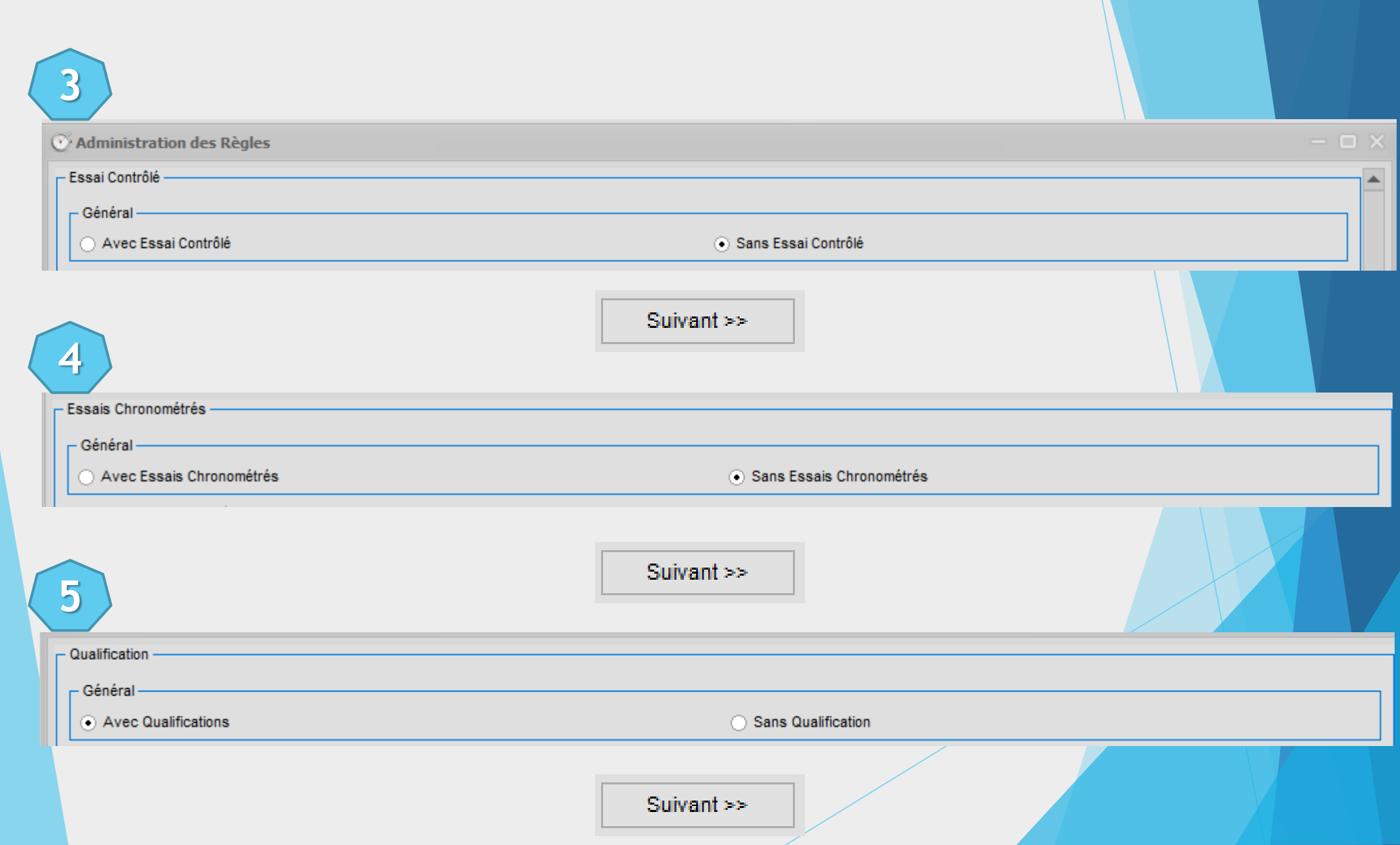

| 6                                                                       |                                                                 |
|-------------------------------------------------------------------------|-----------------------------------------------------------------|
| Fin de la Course d'après                                                |                                                                 |
| ⊙ Durée                                                                 | <ul> <li>Temps ou Tours</li> </ul>                              |
| O Un Nbre de Tours                                                      |                                                                 |
| Départ                                                                  |                                                                 |
| Départ Décalé                                                           | <ul> <li>Départ Décalé avec Délai</li> </ul>                    |
| O Départ en Groupe                                                      | <ul> <li>Départ Décalé avec un Intervalle de Temps</li> </ul>   |
| Mode de répartition des Qualifications                                  |                                                                 |
| Répartition Standard                                                    | <ul> <li>Mode Block Reseeding (Buggy)</li> </ul>                |
| <ul> <li>Répartition Standard (en alternance)</li> </ul>                | <ul> <li>Blockmode arrangement (EFRA GP)</li> </ul>             |
| Classement de Qualification d'après                                     |                                                                 |
| Tours et Temps Total                                                    | <ul> <li>Tours Totals</li> </ul>                                |
| O Meilleur Tour                                                         |                                                                 |
| Classement avec les Points attribués                                    |                                                                 |
| ○ Non                                                                   | <ul> <li>Oui</li> </ul>                                         |
| Ordre de Départ de la Prochaine Qualification                           |                                                                 |
| <ul> <li>Suivant le Numéro de Voiture</li> </ul>                        | <ul> <li>Suivant le Classement Actuel</li> </ul>                |
| Suivant le Classement de la Manche Précédente                           | <ul> <li>Suivant l'Ordre de Départ</li> </ul>                   |
| <ul> <li>Selon le classement de la dernière Série (Inversée)</li> </ul> | Suivant le Classement des Entrainements et le Classement Actuel |

| 7                                                            |                                                       |
|--------------------------------------------------------------|-------------------------------------------------------|
| Mode Reseeding                                               |                                                       |
| Reseeding basé sur le Classement actuel                      | <ul> <li>Reseeding basé sur Mode ReedyRace</li> </ul> |
| Reseeding basé sur le résultat de la dernière Série          |                                                       |
| Procédure pour reseeding                                     |                                                       |
| <ul> <li>Meilleurs Pilotes dans la Première Série</li> </ul> | <ul> <li>Alternating reseeding</li> </ul>             |
| <ul> <li>Meilleurs Pilotes dans la Dernière Série</li> </ul> | <ul> <li>Alternating reseeding (invers)</li> </ul>    |
| <ul> <li>Alternance reseeding (Summit mode)</li> </ul>       |                                                       |
|                                                              | Suivant >>                                            |

8

#### Préférences des Qualifications

| Nbre max. de Pilote par Série                           | 12       |
|---------------------------------------------------------|----------|
| Durée des Qualifications                                | 00:05:00 |
| Nbre de Tours par Série                                 | 0        |
| Nbre de Manches de Qualification                        | 3        |
| Nbre de Manches de Qualif. comptées                     | 2        |
| Meilleurs Tours Comptés                                 | 1        |
| Délais pour les Départs Décalés                         | 00:00:00 |
| Intervalle pour les Départs Décalés                     | 00:00:00 |
| Temps après la Fin de la Manche                         | 00:01:30 |
| Délai de départ Maximum en seconde                      | 0        |
| Tps de blocage au départ de la course (en milliseconde) | 0        |
| Série d' Entraînement                                   |          |
| Temps d'Entrainement                                    | 00:03:00 |
| Règle pour la redistribution de l'Ordre de Départ       |          |

Suivant >>

-

| 9                                                                                                    |                                                                                                    |                                                                                             |      |
|----------------------------------------------------------------------------------------------------|----------------------------------------------------------------------------------------------------|---------------------------------------------------------------------------------------------|------|
| Préférences des Qualifications avec Points                                                                                                    |                                                                                                    |                                                                                             |      |
| <ul> <li>Par Catégorie</li> </ul>                                                                                                    | $\bigcirc$ Par                                                                                                    | Série                                                                                       |      |
| - Ordre de Distribution des Points                                                                                                    |                                                                                                    |                                                                                             | <br> |
| Croissants                                                                                                    | <ul> <li>Décroissants</li> </ul>                                                                                                    | <ul> <li>Schéma de Point</li> </ul>                                                         |      |
| <ul> <li>Calcul Automatique (Plus Offset Manuel)</li> <li>Configuration Manuelle (Plus Offset Manuel)</li> <li>Suivant le Nombre de Participants dans la</li> </ul>                                                                                                    | el)<br>Catégorie (Plus Offset Manuel)                                                                                                    |                                                                                             |      |
| En cas d'Egalité de Points<br>Meilleur Points dans les qualifications Com<br>Meilleur Points dans les qualifications Com<br>Meilleur Points dans les qualifications Non<br>Meilleur Points dans les qualifications Non<br>Meilleur Points de la tère qualification Non | ptées, si toujours égalité: meilleur Points dans les qualifications<br>ptées, si toujours égalité:meilleur Résultat dans les qualificatior<br>Comptées; si toujours égalité: meilleur Résultat dans les qualific<br>Comptées; si toujours égalité: meilleur Points dans les qualifica<br>Comptée, si toujours égalité: meilleurs Résultats de la qualifica | s Non Comptées.<br>ns Comptées.<br>ications Comptées.<br>ations Comptées.<br>ition Comptée. |      |

#### En cas d'Egalité de Points

- Meilleur Points dans les qualifications Comptées, si toujours égalité: meilleur Points dans les qualifications Non Comptées.
- Meilleur Points dans les qualifications Comptées, si toujours égalité:meilleur Résultat dans les qualifications Comptées.
- Meilleur Points dans les qualifications Non Comptées; si toujours égalité: meilleur Résultat dans les qualifications Comptées.
- Meilleur Points dans les qualifications Non Comptées; si toujours égalité: meilleur Points dans les qualifications Comptées.
- Meilleur Points de la 1ère qualification Non Comptée, si toujours égalité: meilleurs Résultats de la qualification Comptée.
- O Prendre en Compte le Résultat de la Course des Qualifications comptées

| Activer Schéma de Point                  |      |                     |                            |  |  |  |
|------------------------------------------|------|---------------------|----------------------------|--|--|--|
| Points pour le 1er rang                  | 0    | plus offset         | 0                          |  |  |  |
| Différence entre le 1er et le 2ème rang  | 2 🔺  |                     |                            |  |  |  |
| Différence entre le 2ème et le 3ème rang | 1    |                     |                            |  |  |  |
| Différence entre le 3ème et le 4ème rang | 1    |                     |                            |  |  |  |
| Différence entre le 4ème et le 5ème rang | 1    |                     |                            |  |  |  |
| Différence entre le 5ème rang et suite   | 1    |                     |                            |  |  |  |
| Points pour la Manche non terminée       | -1 × | ( only active, if v | value is greater than -1 ) |  |  |  |
|                                          |      |                     |                            |  |  |  |

Suivant >>

| 10                                                          |                                                             |            |
|-------------------------------------------------------------|-------------------------------------------------------------|------------|
| - Finales                                                   |                                                             |            |
| - Finale                                                    |                                                             |            |
| <ul> <li>Sous-Finales et Finale</li> </ul>                  | <ul> <li>Sous-Finales et Finale (Mode ABC Mixte)</li> </ul> |            |
| <ul> <li>Finale A, B, C</li> </ul>                          |                                                             |            |
| Fin de la Course d'après                                    |                                                             |            |
| Durée                                                       | <ul> <li>Temps ou Tours</li> </ul>                          |            |
| O Un Nbre de Tours                                          |                                                             |            |
| Départ                                                      |                                                             |            |
| 🔿 Départ Décalé                                             | <ul> <li>Départ en Groupe</li> </ul>                        |            |
| Ordre de Départ                                             |                                                             |            |
| O AZ Sous-finale                                            | O ZA Sous-finale                                            |            |
| Laprace                                                     |                                                             |            |
| Mode de calcul pour le classement final                     | -                                                           |            |
| <ul> <li>Mode Normal</li> </ul>                             | Mode Stockcar                                               |            |
| Classements                                                 |                                                             |            |
| ⊙ Tous les Pilotes                                          | Classement Séparé pour les Pilotes Licenciés et Non Licenci | és         |
| Cordre de Départ de la Prochaine Finale                     |                                                             |            |
| Suivant le Numéro de Voiture                                | <ul> <li>Suivant le Classement Actuel</li> </ul>            |            |
| O Suivant le Classement de la Manche Précédente             |                                                             |            |
| Mode Reseeding                                              |                                                             |            |
| Reseeding pas actif                                         | <ul> <li>Reseeding basé sur Mode ReedyRace</li> </ul>       |            |
| <ul> <li>Reseeding basé sur le Classement actuel</li> </ul> |                                                             | Cuinesta   |
|                                                             |                                                             | Suivant >> |

|        | ces par finales       |        |             |                             |   |                      |                                                    |                                                           |
|--------|-----------------------|--------|-------------|-----------------------------|---|----------------------|----------------------------------------------------|-----------------------------------------------------------|
| bre ma | x. de Pilotes par Fin | ale    | 12          |                             |   |                      |                                                    |                                                           |
|        |                       | Nombre | Comptée(s)  | Laps Durée                  | - | Série d'Entraînement | - Evaluation                                       |                                                           |
| a      | Z V Finale            | 3 💌    | 2 V<br>10 × | Séparer le nombre de pilote | • |                      | <ul> <li>Pas de pts</li> <li>Croissants</li> </ul> | <ul> <li>Décroissants</li> <li>Schéma de Point</li> </ul> |
|        |                       | Nombre | Comptée(s)  | Laps Durée                  |   |                      | Fuchaelies                                         |                                                           |
| to     | ~                     | 1      | 1           | 60 × 00:05:00               | * |                      | <ul> <li>Evaluation</li> <li>Pas de pts</li> </ul> | O Décroissants                                            |
|        |                       |        | 10 📮        | Séparer le nombre de pilote |   |                      | <ul> <li>Croissants</li> </ul>                     | O Schéma de Point                                         |
|        |                       | Nombre | Comptée(s)  | Laps Durée                  |   |                      | - Evaluation                                       |                                                           |
| to     | ~                     | 1      | 1           |                             | Ŧ |                      | <ul> <li>Pas de pts</li> </ul>                     | O Décroissants                                            |
|        |                       |        | 10          | Séparer le nombre de pilote |   |                      | <ul> <li>Croissants</li> </ul>                     | O Schéma de Point                                         |
|        |                       | Nombre | Comptée(s)  | Laps Durée                  |   |                      | Freehautien.                                       |                                                           |
| to     | ~                     | 1      | 1           | 60 🔹 0 🔹 00:00:00           | * |                      | Pas de pts                                         |                                                           |
|        |                       |        | 10          | Séparer le nombre de nilote |   |                      |                                                    | O Sabárra da Paint                                        |

#### Suivant >>

#### 12

| Temps d'Entraînement                                    | 00:03:00 | ▲<br>▼ |
|---------------------------------------------------------|----------|--------|
| Temps après la Fin de la Manche                         | 00:01:30 | •      |
| Délai de départ Maximum en seconde                      | 0        | •      |
| Tps de blocage au départ de la course (en milliseconde) | 0        | •      |
| Nr of move up's                                         | 0        | •      |
| Nr of move down's                                       | 0        | •      |
| Points pour la Manche non terminée                      | -1       | *      |

(only active, if value is greater than -1)

#### 13

Mode of move up and down ·

- Execute move up and down after each final round (after confirming the heats)
- Execute move up and down only after the first final round (after confirming the heats)
- Execute move up as soon as all heats of a finale are driven and confirmed.
- Execute move up as soon as a heat of the first final round has been driven and confirmed

- Procédure d'Affecation des Points pour les Pilotes qui n'ont Roulé Aucune de leur Finale

- Pilote Sans Résultat garde les Points accordés par leur Classement en Qualification
- Pilote Sans Résultat Obtiennent les Points selon le Nombre de Pilote en Finale
- Pilote Sans Résultat Obtiennent les Points selon le Nombre de Pilote en Finale + 1 Point

En cas d'égalité de points

- Meilleur Points dans les Finales Comptées, en cas d'égalité considérer les Points des Autres Finales.
- Meilleur Points dans les Finales Comptées, en cas d'égalité considérer les Résultats des Finales Comptées.
- Meilleur Points dans les Finales Non Comptées, en cas d'égalité considérer le Classement des Qualifications.
- Meilleur Points dans les Finales Non Comptées, en cas d'égalité considérer le Classement de la meilleur Finale Non Comptée.

14

Enregistrer

- Meilleur Position dans la liste du classement des Qualifications
- Prendre en Compte le Résultat de la Course des Finales Comptées
- Plus de tours dans les finales comptées, si identiques, puis moins de temps de fin dans les finales comptées

Procédure de Calcul du Classement Final

- Par Série de Finale
- Indépendemment des Séries de Finale
- ) independent of final groups, but with ascending distribution of points per group

#### Suivant >>

Nous venons de voir le cas de finales A, B, C « fixes ». Voyons le cas des finales avec remontées.

| 10                                                 |                                                             |
|----------------------------------------------------|-------------------------------------------------------------|
| - Finales                                          |                                                             |
| Finale     Sous-Finales et Finale     Finale A B C | <ul> <li>Sous-Finales et Finale (Mode ABC Mixte)</li> </ul> |
| Fin de la Course d'après                           |                                                             |
| Durée     Un Nbre de Tours                         | <ul> <li>Temps ou Tours</li> </ul>                          |
| ⊂ Départ                                           |                                                             |
| O Départ Décalé                                    | Départ en Groupe                                            |
| ┌ Ordre de Départ ────                             |                                                             |
| O AZ Sous-finale                                   | <ul> <li>ZA Sous-finale</li> </ul>                          |
|                                                    | Suivant >>                                                  |

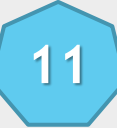

- Préférences de sous-finales et finales

Nbre max. de Pilotes par Finale Nbre Max.Pilotes par Sous-finale

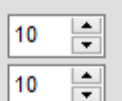

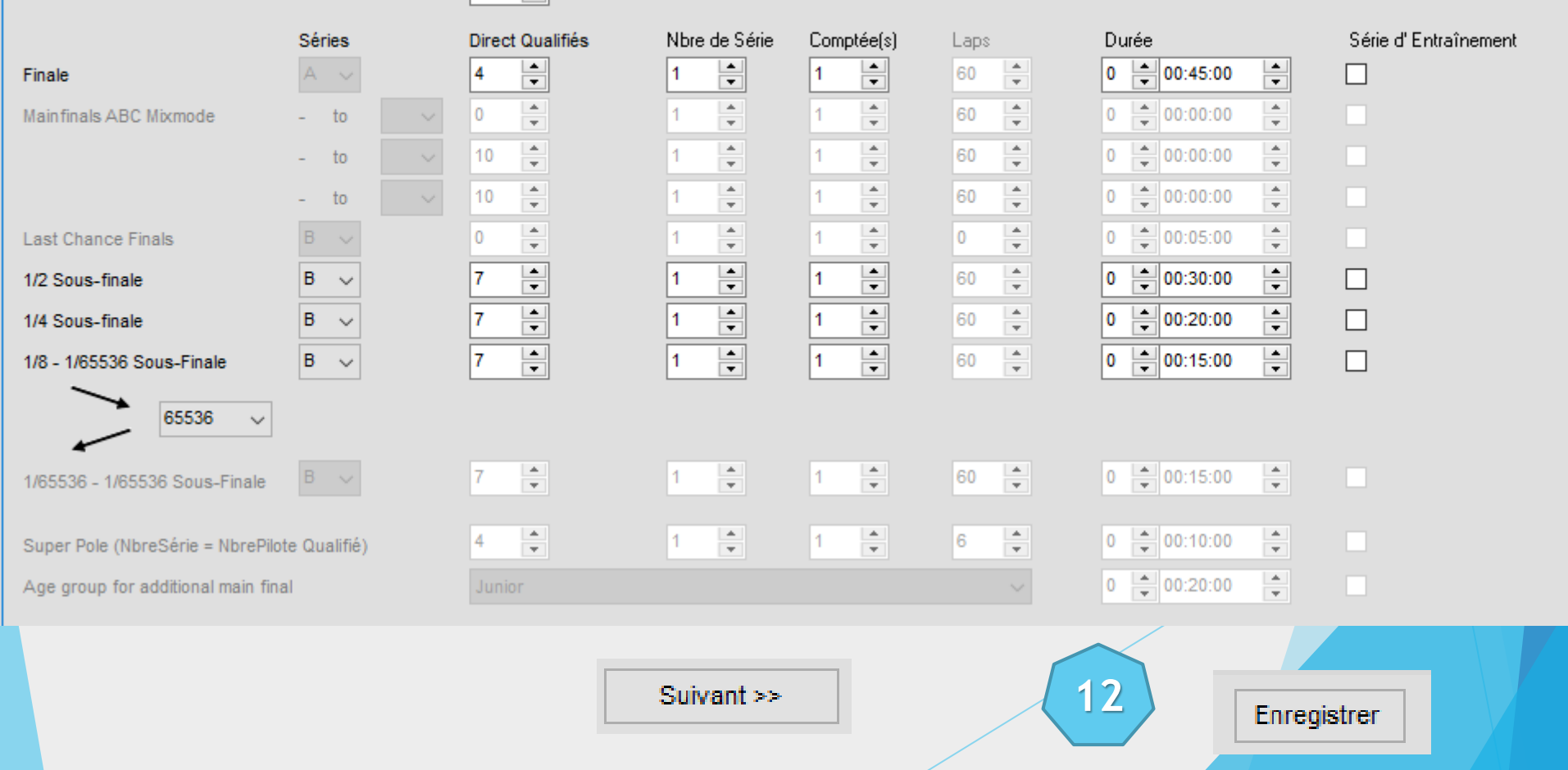

#### Création d'une catégorie

| stion     | des catégories           |                                 |                           |                |
|-----------|--------------------------|---------------------------------|---------------------------|----------------|
| louver    | au Enregistrer Annuler   | Effacer                         |                           | Fermer         |
|           | Liste Détails            |                                 |                           |                |
|           |                          |                                 |                           | Q, 📼           |
| #         | Nom                      | Règles                          | ∆ Code                    | Catégorie EFRA |
| 🗆 Type R  | lèglement : Combinaison  |                                 |                           |                |
| 2246      | TT10 EL                  | FFVRC 2021 TT10 EL              | FFVRC 2021 TT10 EL        | Non            |
| 🗆 Type Ré | lèglement : Open / Promo |                                 |                           |                |
| 2245      | TT10 EI 4X2 STD P+O      | FFVRC 2021 TT10 EI 4X2 STD P+O  | TT10 EI 4X2 STD P+O       | Non            |
| 🖃 Type R  | lèglement : Standard     |                                 |                           |                |
| 2238      | TT10 EI 4X2 AMICALE      | FFVRC 2021 TT10 EI 4X2 AMICALE  | TT10 EI 4X2 AMICALE       | Non            |
| 2231      | TT10 EI 4X2 MOD OPEN     | FFVRC 2021 TT10 EI 4X2 MOD OPE  | N TT10 EI 4X2 MOD OP      | Non            |
| 2241      | TT10 EI 4X2 STD OPEN     | FFVRC 2021 TT10 EI 4X2 STD OPEN | N TT10 EI 4X2 STD OP      | Non            |
| 2235      | TT10 EI 4X2 STD PROMO    | FFVRC 2021 TT10 EI 4X2 STD PROI | MO TT10 EI 4x2 STD PR     | Non            |
| 2243      | TT10 EI 4X4 MOD AMICALE  | FFVRC 2021 TT10 EI 4X4 MOD AMIC | CALE TT10 EI 4X4 MOD AMIC | Non            |
| 2230      | TT10 EI 4X4 MOD OPEN     | FFVRC 2021 TT10 EI 4X4 MOD OPE  | N TT10 EI 4X4 MOD OP      | Non            |
| 2239      | TT10 EI SC OPEN          | FFVRC 2021 TT10 EI SC OPEN      | TT10 EI SC OPEN           | Non            |
| 2244      | TT10 EI TR AMICALE       | FFVRC 2021 TT10 EI TR OPEN      | TT10 EI TR AMICALE        | Non            |
| 2240      | TT10 EI TR OPEN          | FFVRC 2021 TT10 EI TR OPEN      | TT10 EI TR OPEN           | Non            |

Suivant >>

#### Création d'une catégorie

| 😳 Gestion des catégories      |                          |                            |                |
|-------------------------------|--------------------------|----------------------------|----------------|
| Nouveau Enregistrer Annuler   | Effacer                  |                            | Fermer         |
|                               |                          |                            |                |
| Liste Détails                 |                          |                            |                |
|                               |                          |                            | Q 🔳            |
| # Nom                         | Règles                   | △ Code                     | Catégorie EFRA |
| Type Règlement : Combinaison  | C Gestion des catégories |                            |                |
| 2246 TT10 EL                  | C destion des categories |                            |                |
| Type Règlement : Open / Promo | Nouveau Enre             | egistrer Annuler Effacer   |                |
| 2245 TT10 EI 4X2 STD P+0      |                          |                            |                |
| Type Règlement : Standard     | Liste                    | Détails                    |                |
| 2238 TT10 EI 4X2 AMICALE      | Données Catégories       | Groupe d'Age Announcements | Voice pr       |
| 2231 TT10 EI 4X2 MOD OPEN     |                          |                            |                |
| 2241 TT10 EI 4X2 STD OPEN     | Code                     |                            |                |
| 2235 TT10 EI 4X2 STD PROMO    | Type de Véhicule         | Electrique                 | ~              |
| 2243 TT10 EI 4X4 MOD AMICALE  | Echelle                  | Echelle 1:10               | ✓              |
| 2230 TT10 EI 4X4 MOD OPEN     | Nom                      | TT10 ELTR OPEN             |                |
| 2239 TT10 EI SC OPEN          |                          |                            |                |
| 2244 TT10 EI TR AMICALE       | Règle                    | FFVRC 2021 TT10 EFTR OPEN  |                |
| 2240 TT10 EI TR OPEN          |                          |                            |                |
|                               | Temps Blocage [sec.]     | 5.000                      |                |
|                               | Countdown (seconds)      |                            |                |
|                               | Catégorie EFRA           |                            |                |
|                               | Licence requise          |                            |                |
|                               |                          |                            |                |

# La course

### Création d'une course.

🐼 Créer une Nouvelle Co

| <u>F</u> icl | ier <u>Affichage</u> Gestion de | es Listes | <u>R</u> épartition | <u>C</u> hronométrage | Données de Base | Gestion de course | <u>P</u> aramétrage global | <u>O</u> utils | <u>F</u> enêtre | <u>A</u> ide |
|--------------|---------------------------------|-----------|---------------------|-----------------------|-----------------|-------------------|----------------------------|----------------|-----------------|--------------|
| 9            | Nouvelle Course                 | Strg+N    |                     |                       |                 |                   |                            |                |                 |              |
|              | Charger une Course              | Strg+L    |                     |                       |                 |                   |                            |                |                 |              |
| ×            | Effacer une Course              | Strg+R    |                     |                       |                 |                   |                            |                |                 |              |
|              | Fermer la Course Chargée        | Strg+S    |                     |                       |                 |                   |                            |                |                 |              |
| -            | Quitter                         |           |                     |                       |                 |                   |                            |                |                 |              |

| <u></u>               |                                        |  |
|-----------------------|----------------------------------------|--|
| Données Evénements    |                                        |  |
| Nom de Course :       | Ma Course ( libellé de la Fédération ) |  |
| Organisateur:         | Mon Club ~                             |  |
| Sport                 | Offroad V                              |  |
| Série de Transpondeur | EricBleuJaume                          |  |
| Association           | FFVRC ~                                |  |
| Type de Course :      | Nationale                              |  |
| Deservicester         |                                        |  |
| Racedirector          |                                        |  |
| Timekeeping           |                                        |  |
| Sportcommission       |                                        |  |
| Technical Inspection  |                                        |  |
| Custom field          |                                        |  |
| Début                 | 21-12-18 ~                             |  |
| Fin                   | 21-12-18 ~                             |  |
| Numéro Evénement      |                                        |  |
| MyRCM                 |                                        |  |
|                       |                                        |  |

# Création d'une course.

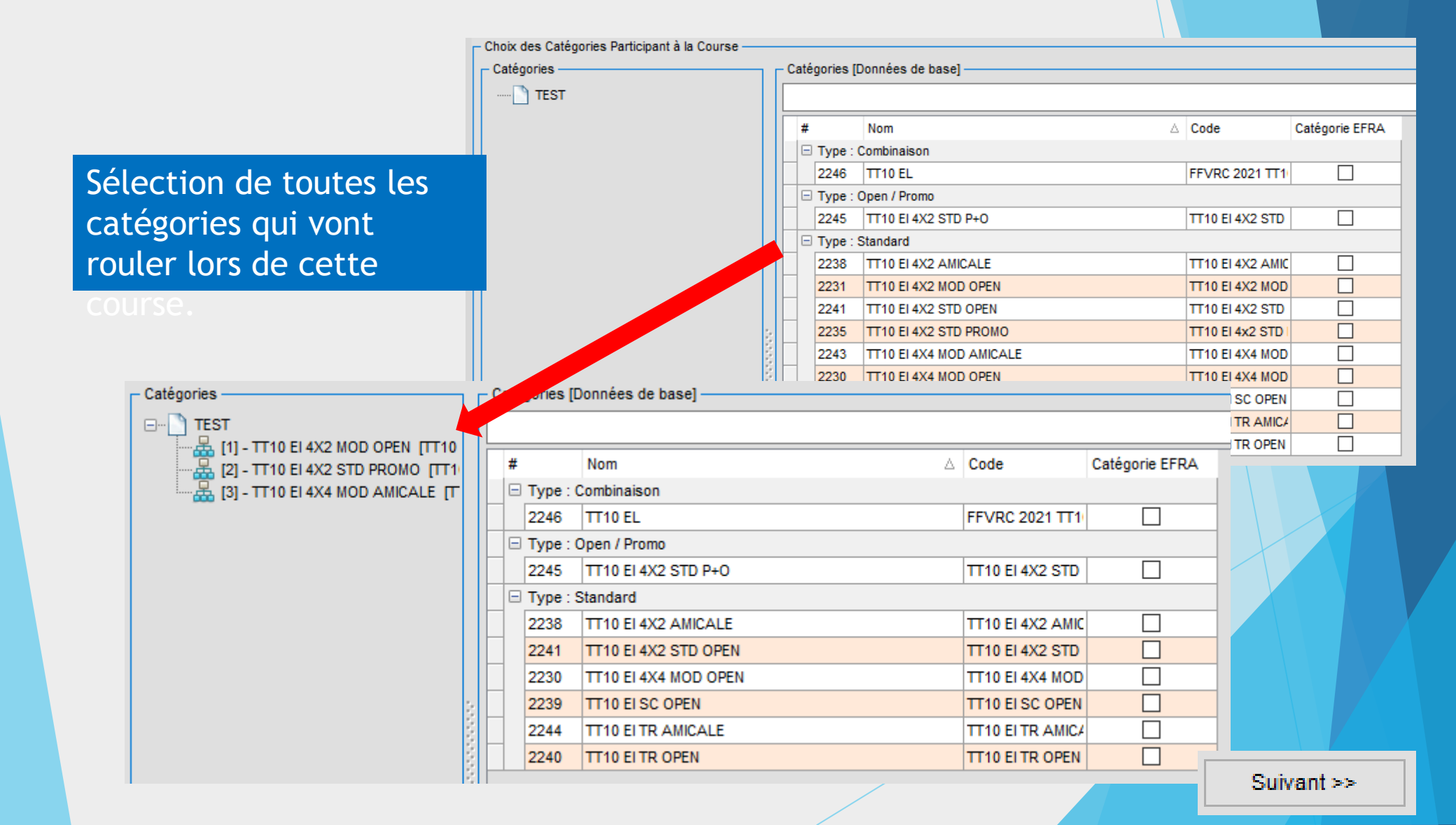

# Création d'une course: import des pilotes

# ; Nom ; Prénom ; Naissance ; Pays ; Fédé ; Club ; Catégorie ; Est Li

2 ; Synthesizer ; Fréquence Active 1; BASSA; FREDERIC; 1976-04-20; FR; FFVRC; 17-0210 TT10 E1 4x2 MOD OPEN Ja:0 2; TOUZEAU; JEAN-SEBASTIEN; 1994-12-16; FR; FFVRC; 17-0375; TT10 E1 4x4 MOD C 3;BLIN;CEDRIC;1994-02-11;FR;FFVRC;17-0976;TT10 E1 SC OPEN;Ja;0861 4;BLIN;CEDRIC;1994-02-11;FR;FFVRC;17-0976;TT10 E1 4x2 MOD OPEN;Ja;0861 5; LEFEBVRE; ANTHONY; 1981-03-27; FR; FFVRC; 18-1066; TT10 E1 4x2 MOD OPEN; Ja 6; JARNY; ANTHONY; 1975-05-28; FR; FFVRC; 17-0039; TT10 E1 4x2 MOD DECOUV; Ja; 7;STIPA;OLIVIER;1975-06-04;FR;FFVRC;17-0372;TT10 E1 4x2 MOD OPEN;Ja;02 8;BLIN;MICHEL;1966-01-16;FR;FFVRC;17-0976;TT10 E1 4x2 MOD OPEN;Ja;0049 9;BONNAMY;THEO;2005-12-21;FR;FFVRC;17-0210;TT10 E1 4x2 MOD OPEN;Ja;082 10;BONNAMY;PASCAL;1971-06-03;FR;FFVRC;17-0210;TT10 E1 4x2 MOD OPEN;Ja; 11;COMMERE;ALBAN;2003-01-27;FR;FFVRC;17-0210;TT10 E1 4x2 MOD OPEN;Ja;e 12;GODDET;SEBASTIEN;1978-12-05;FR;FFVRC;17-1063;TT10 E1 TR OPEN; 029 13; PETIT; YANN; 1974-07-13; FR; FFVRC; 18-0771; TT10 EI 4x2 MOD OPEN; Ja; 0419 14; BONNAMY-GOUGEON; LOUANE; 2008-09-06; FR; FFVRC; 17-0210; TT10 E1 SC 15;GOUGEON;ISABELLE;1966-10-12;FR;FFVRC;17-0210;TT10 E1 SC OPEN;Ja; 16; VONTHRON; BENJAMIN; 1986-09-25; FR; FFVRC; 17-0976; TT10 E1 SC OPEN; Ja; 06 17; HAYE; MATHIEU; 1987-07-09; FR; FFVRC; 17-0210; TT10 E1 4x2 MOD OPEN; Ja; 07 18; HAYE; MATHIEU; 1987-07-09; FR; FFVRC; 17-0210; TT10 E1 SC OPEN; Ja; 076604; 19; BONNAUD; ROMAIN; 1987-10-12; FR; FFVRC; 17-0210; TT10 E1 4x2 MOD OPEN; Ja; 20; JOUSSELIN; FABRICE; 1990-09-07; FR; FFVRC;

| ] | Type Règle | ement : Standard        |
|---|------------|-------------------------|
|   | 2238       | TT10 EI 4X2 AMICALE     |
|   | 2231       | TT10 EI 4X2 MOD OPEN    |
|   | 2241       | TT10 EI 4X2 STD OPEN    |
|   | 2235       | TT10 EI 4X2 STD PROMO   |
|   | 2243       | TT10 EI 4X4 MOD AMICALE |
|   | 2230       | TT10 EI 4X4 MOD OPEN    |
|   | 2239       | TT10 EI SC OPEN         |
|   | 2244       | TT10 EI TR AMICALE      |
|   | 2240       | TT10 EI TR OPEN         |

**Catégories inscriptions = Catégories RC Timing** 

Mêmes dénominations !

#### Import d'un fichier d'inscription

| Importer des données Please select the Destination Table: Import master data O Pilotes - Données Personelles O Organisateurs Import event data | Vertex des donners des donners | ées ataimport: e ateur et en-tête onnées de RCM rter me Auto RC\LIGUE PL VRC\RC-T                                                                                       | Mode d'Importation         Utiliser les Nouvelles Données         Actualiser le record existant         Actualiser et les utiliser         Effacer | b |  |
|----------------------------------------------------------------------------------------------------|----------------------------------------------------------------------------------------------------|----------------------------------------------------------------------------------------------------|----------------------------------------------------------------------------------------------------|---|--|
| C O Liste des Pilotes                                                                                                    | C                                                                                                    | Importer des données Please select the Destination Ta Import master data O Pilotes - Données Persone O Pilotes - Catérories donin Import event data O Liste des Pilotes | ible:<br>elles Organisateurs                                                                                                    |   |  |

a

#### Import d'un fichier d'inscription

| Position | n Nom        |            | Champs de Destination | 1 Champs de Source |
|----------|--------------|------------|-----------------------|--------------------|
| 1        | #            |            | UUID                  |                    |
| 2        | Nom          |            | MyRCM ID              |                    |
| 3        | Prénom       |            | Kart                  |                    |
| 4        | Naissance    | ⇒          | Company               |                    |
| 5        | Pays d       | <b>(</b> 2 | Gender                |                    |
| 6        | Fédé         | 4          | Alias                 |                    |
| 7        | Club         | <u>.</u>   | Nom                   |                    |
| 8        | Catégorie    | <u> </u>   | Prénom                |                    |
| 9        | Est Licencié |            | Adresse               |                    |
| 10       | Licence      |            | Code Postal           |                    |
| 11       | Lic ISO Code |            | N° postal / Ville     |                    |

#### Import d'un fichier d'inscription

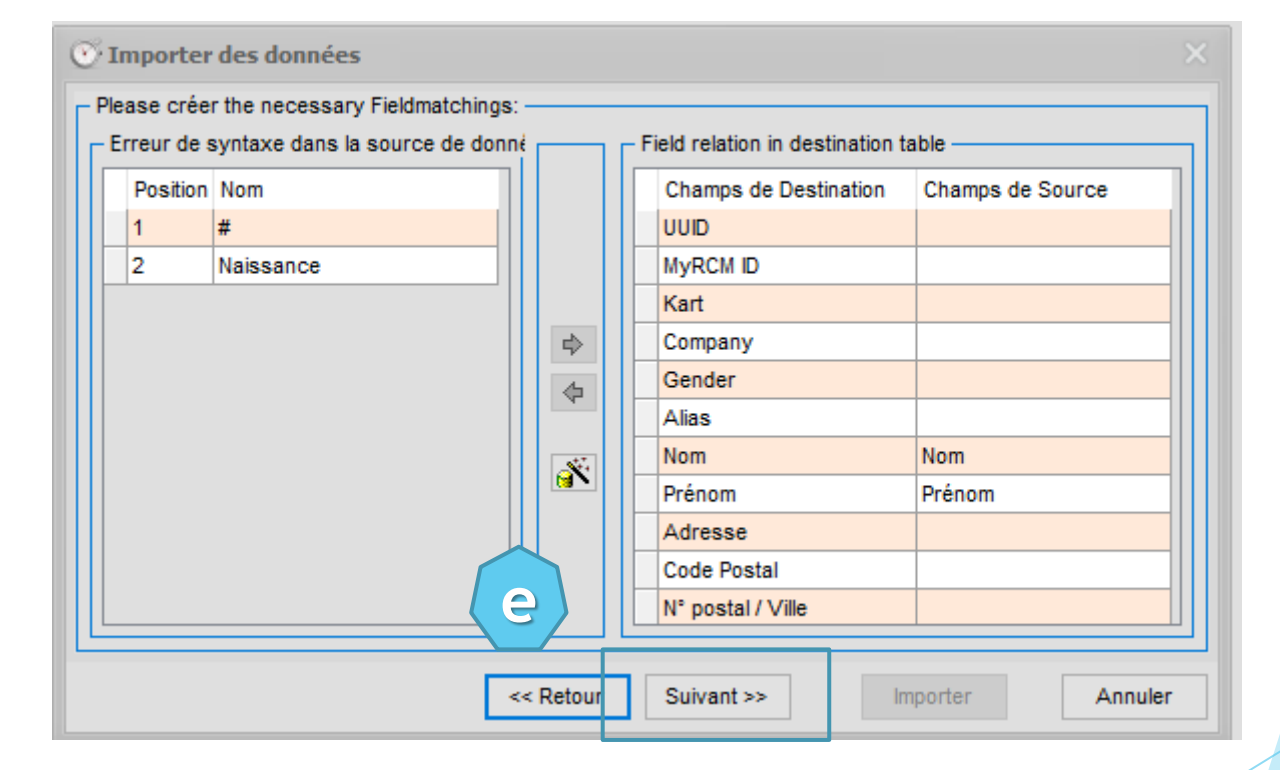

ATTENTION ! Cet import des inscriptions ne peut se faire que lorsque les règles-catégories sont importées pour le type de course à créer.

# Import d'un fichier d'inscriptions

#### Importer le fichier d'inscriptions

Nom

Language\_French.Ing

RCM Event Export [FORMATION LPLVRC] AVANT FINALES.arv

RCM Event Export [FORMATION LPLVRC] AVANT QUALIFICATION.arv

 $\sim$ 

RCM Event Export [FORMATION LPLVRC] COMPLET.arv

RCM MasterData Export TT10EL [22-06-2021].arv

🔊 rcm.csv

# Création d'une course: saisie manuelle des pilotes

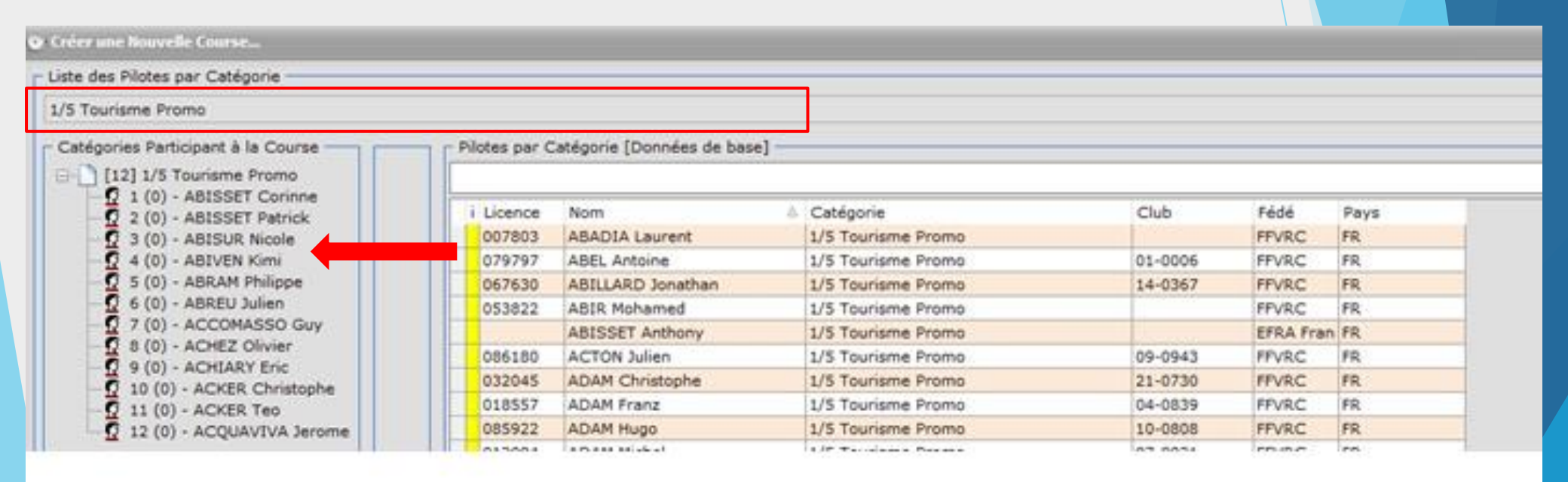

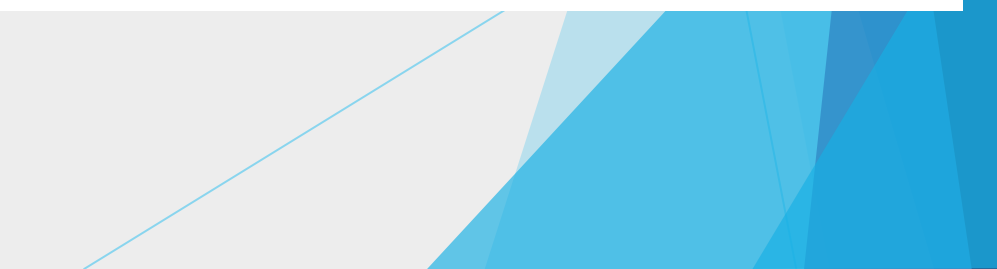

# Création d'une course: Création des séries

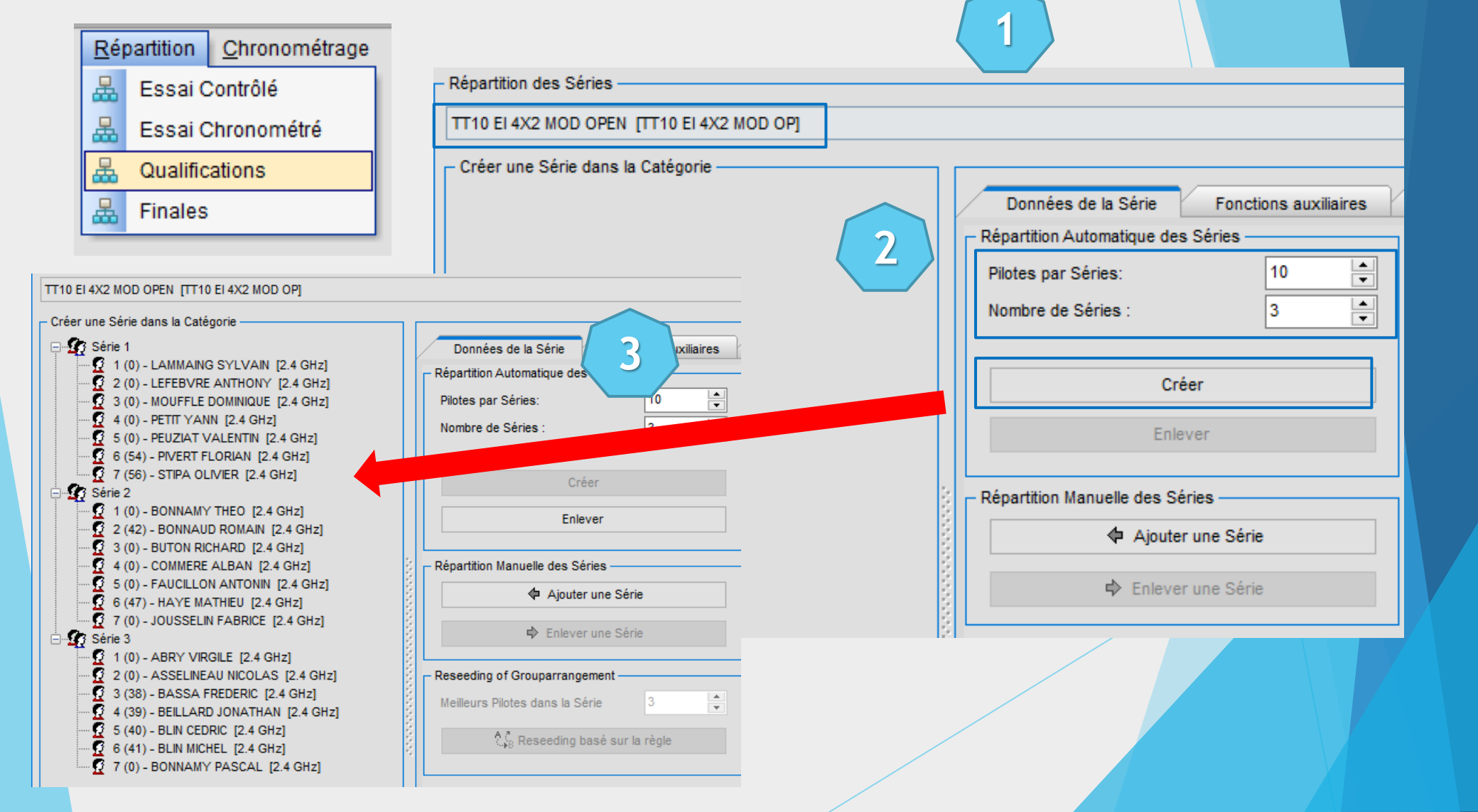

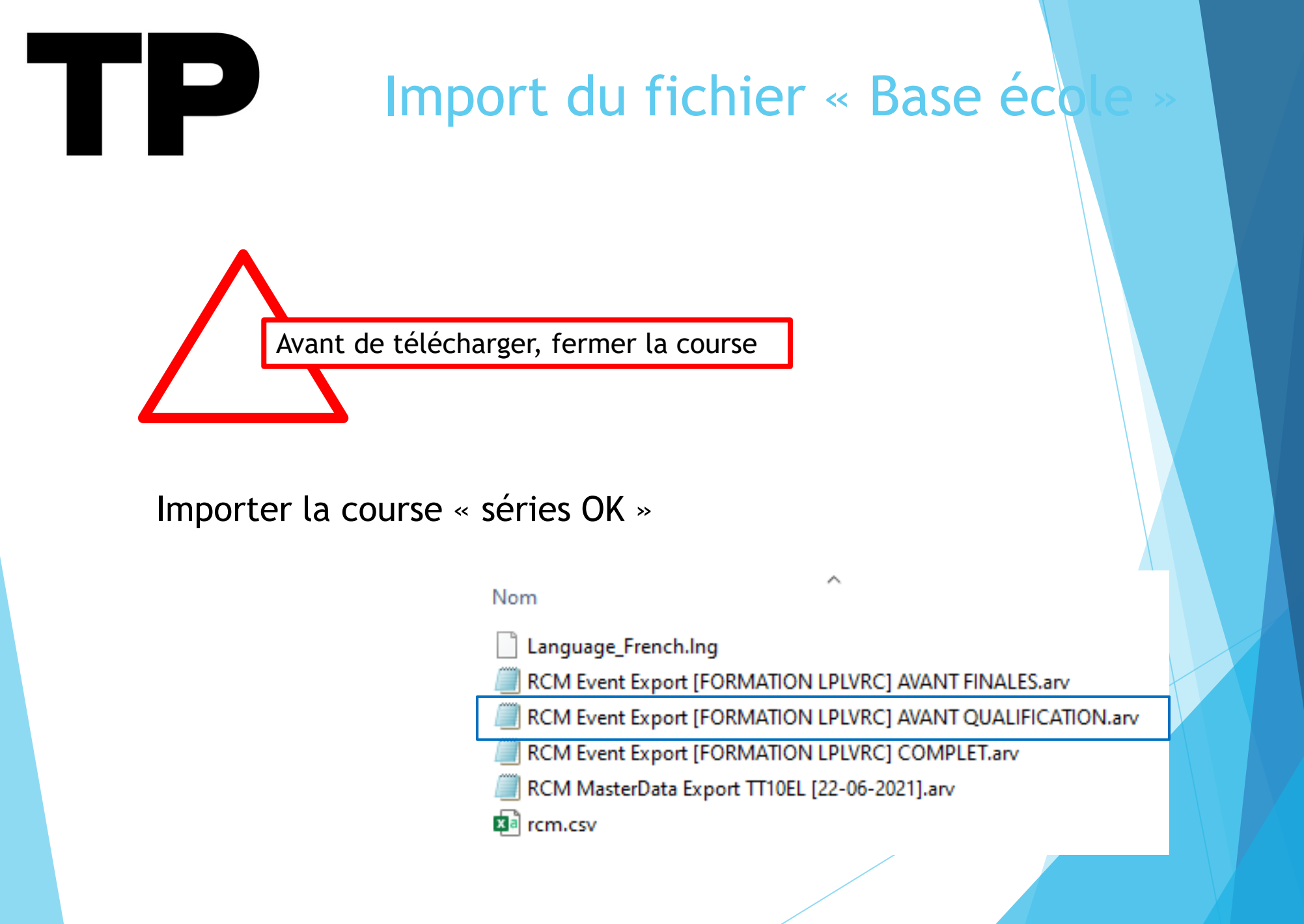

#### Créer les séries

#### Créer les séries suivant la liste fournie:

| EO        | <b>DMAT</b> | LOW.  | APC: |  |
|-----------|-------------|-------|------|--|
| <b>FU</b> | P. MALI     | TO RE |      |  |

| Hôte : | Lique des Pays de la Loire |
|--------|----------------------------|
| Date : | 31.10.2021                 |
| Piste: | Circuit TT                 |

**FP** 

Circuit TT

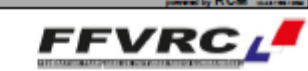

#### TT10 EI 4x2 MOD DECOUV [TT10 EI 4x2 MOD DECO] - Qualification - Série 1

| N° Licence Lic suppl | Nom                 | Pave | Club    | Transp. 1 Transp. 2 Nº Transp. temp. | Frég. active |
|----------------------|---------------------|------|---------|--------------------------------------|--------------|
| 1. 087994 LO         | ERNST JEAN PHILIPPE | FRA  | 01-0626 | 6660124/0                            | 2.4 GHz      |
| 2. 089068 LO         | JARNY ANTHONY       | FRA  | 17-0039 | 9587415/0                            | 2.4 GHz      |
| 3. 089630            | SAVOURET GUILLAUME  | FRA  | 17-0039 | 3716273/0                            | 2.4 GHz      |
| 4. 088752 LO         | VITOUX ANTHONY      | FRA  | 17-1001 | pes de/0                             | 2.4 GHz      |

#### TT10 EI TR OPEN [TT10 E TR OP] - Qualification - Série 2

| N°.    | Licence | Lio suppl. | Nom              | Pays | Club    | Transp. 1 | Transp. 2 | Nº Transp. temp. | Fréq. active |
|--------|---------|------------|------------------|------|---------|-----------|-----------|------------------|--------------|
| 1.     | 014442  | L          | FATTON GILLES    | FRA  | 17-0039 | 4884234/0 |           |                  | 2.4 GHz      |
| 2      | 029487  | N          | GODDET SEBASTIEN | FRA  | 17-1063 | 7654999/0 |           |                  | 2.4 GHz      |
| 3.     | 082450  | N          | LIVACHE JONATHAN | FRA  | 17-1063 | 2304747/0 | 2304747/0 |                  | 2.4 GHz      |
| <br>4. | 076239  | N          | BONNAUD ROMAIN   | FRA  | 17-0210 | 3703251/0 |           |                  | 2.4 GHz      |

#### TT10 EI SC OPEN [TT10 E SC OP] - Qualification - Série 3

| N | Licence   | <ul> <li>Lio cuppi.</li> </ul> | Nom                    | Pave | Club    | Transp. 1 | Transp. 2 Nº Transp. temp. | Frég. active |
|---|-----------|--------------------------------|------------------------|------|---------|-----------|----------------------------|--------------|
|   | 1. 076604 | N                              | HAYE MATHEU            | FRA  | 17-0210 | 6719818/0 | 8869436/0                  | 2.4 GHz      |
|   | 2. 062501 | N                              | VONTHRON BENJAMIN      | FRA  | 17-0976 | 8052708/0 | 8912571/0                  | 2.4 GHz      |
|   | 3. 086128 | L                              | BLIN CEDRIC            | FRA  | 17-0976 | 6462650/0 | 6462650/0                  | 2.4 GHz      |
|   | 4. 074781 |                                | BUTON RICHARD          | FRA  | 17-0210 | sens pu/0 |                            | 2.4 GHz      |
|   | 5. 004995 | L                              | BLIN MICHEL            | FRA  | 17-0976 | 2633275/0 | 5891682/0                  | 2.4 GHz      |
|   | 3. 084270 | L                              | GOUGEON ISABELLE       | FRA  | 17-0210 | non/0     |                            | 2.4 GHz      |
| 1 | 7. 084271 | NJ                             | BONNAMY-GOUGEON LOUANE | FRA  | 17-0210 | non/0     |                            | 2.4 GHz      |

#### TT10 EI 4X2 MOD OPEN [TT10 EI 4X2 MOD OP] - Qualification - Série 4

| N°. | Licence | Lio suppl. | Nom               | Pays | Club    | Transp. 1 | Transp. 2 Nº Transp. temp. | Frég. active |
|-----|---------|------------|-------------------|------|---------|-----------|----------------------------|--------------|
| 1.  | 046958  | LO         | LAMMAING SYLVAIN  | FRA  | 01-0584 | 7730308/0 |                            | 2.4 GHz      |
| 2   | 050839  | N          | MOUFFLE DOMINIQUE | FRA  | 01-0584 | 6618180/0 |                            | 2.4 GHz      |
| 3.  | 085549  | LO         | JOUSSELIN FABRICE | FRA  | 17-0372 | 0000      |                            | 2.4 GHz      |
| 4.  | 029884  |            | ABRY VIRGILE      | FRA  | 17-0375 | 586087/0  |                            | 2.4 GHz      |
| 5.  | 081091  | L          | COMMERE ALBAN     | FRA  | 17-0210 | 0000/0    |                            | 2.4 GHz      |
| 6.  | 041900  | L          | PETIT YANN        | FRA  | 18-0771 | 5582052/0 |                            | 2.4 GHz      |
| 7.  | 029683  | N          | STIPA OLIVIER     | FRA  | 17-0372 | 7298983/0 | 5152788/0                  | 2.4 GHz      |

Recedirector:

Page 2/2

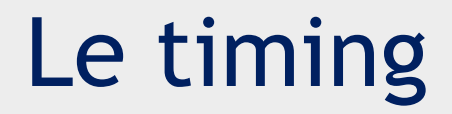

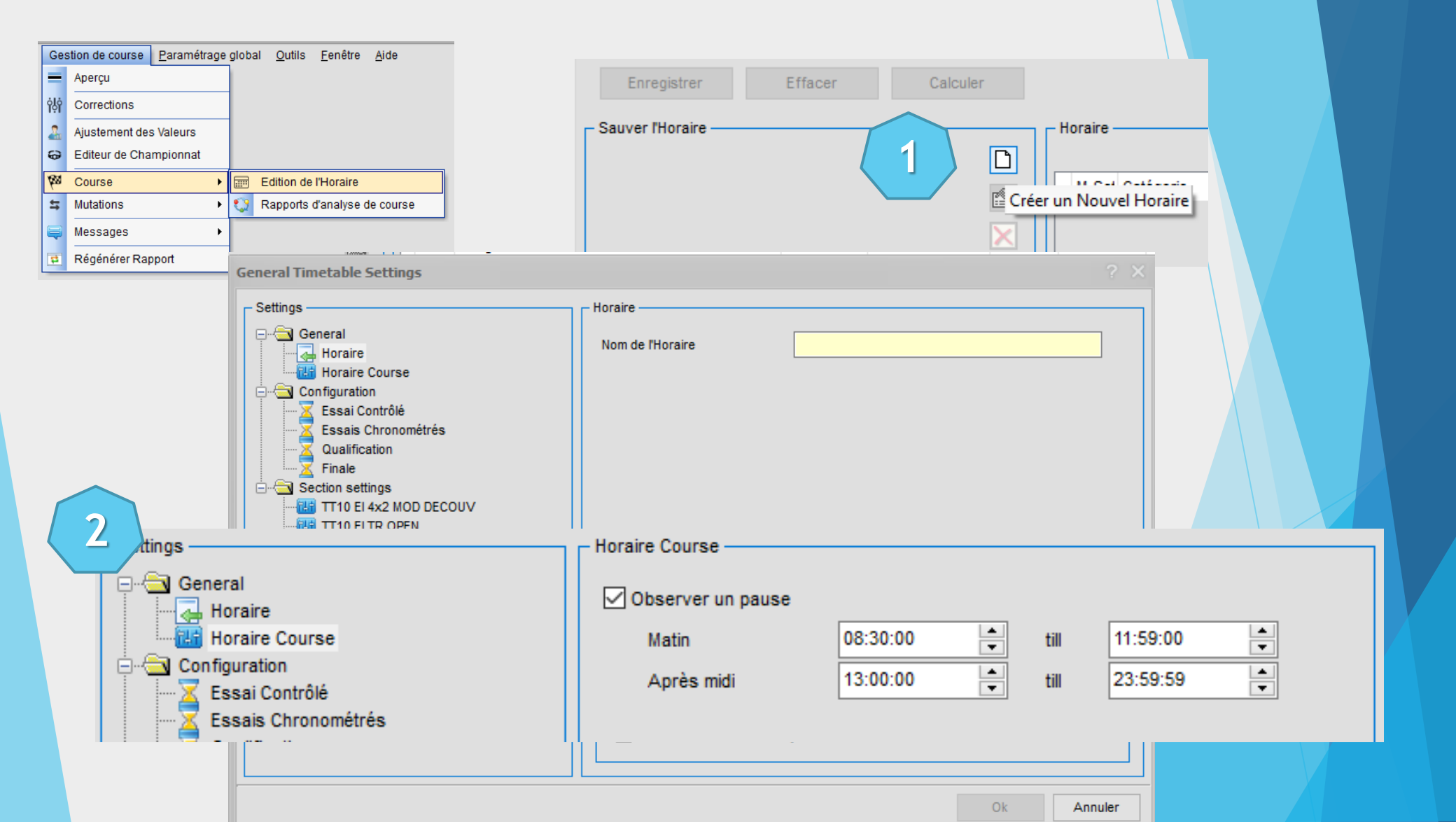
| Le timing                           | 5      |     |               |         |                 |          |                                               |                                    |         |
|-------------------------------------|--------|-----|---------------|---------|-----------------|----------|-----------------------------------------------|------------------------------------|---------|
|                                     |        |     |               |         |                 |          |                                               |                                    |         |
|                                     |        | L M | Sat Catánoria | Sária   | Manche          | Durác    | Date                                          | Hr. Dábut                          | Hr. Fin |
|                                     |        |     |               | Sária 1 | Qualification 1 | 00:05:00 |                                               | III. Debut                         |         |
|                                     | ×      |     |               | Série 1 | Qualification 1 | 00:05:00 | </td <td><!--</td--><td>&lt;</td></td>        | </td <td>&lt;</td>                 | <       |
|                                     |        |     |               | Série 1 | Qualification 1 | 00:05:00 | </td <td><!--</td--><td><!--</td--></td></td> | </td <td><!--</td--></td>          | </td    |
|                                     |        |     |               | Série 1 | Qualification 1 | 00:05:00 | </td <td><!--</td--><td>&lt;</td></td>        | </td <td>&lt;</td>                 | <       |
| rcu Course                          |        |     |               | Série 2 | Qualification 1 | 00:05:00 | </td <td><!--</td--><td>&lt;</td></td>        | </td <td>&lt;</td>                 | <       |
|                                     |        |     |               | Série 3 | Qualification 1 | 00:05:00 | <                                             | <br><br>                           | <>      |
| Ajout Event Perso au Timing         |        |     |               | Série 1 | Qualification 1 | 00:05:00 | </td <td><br/><br/><br/></td> <td>&lt;</td>   | <br><br><br>                       | <       |
| Insérer une ligne Blanche           |        |     |               | Série 1 | Qualification 2 | 00:05:00 | ~~<br>                                        | ~~<br><b< td=""><td>&lt;</td></b<> | <       |
| Briefing Pilote                     |        |     |               | Série 1 | Qualification 2 | 00:05:00 | ds                                            | <br>d>                             | <1>     |
| Pause Repas                         |        |     |               | Série 1 | Qualification 2 | 00:05:00 | ds                                            | do                                 | <       |
| Remise des Prix                     |        |     |               | Série 1 | Qualification 2 | 00:05:00 | ds                                            | do                                 | da      |
| Essai Controle                      |        |     |               | Série 2 | Qualification 2 | 00:05:00 |                                               | ~                                  | ~       |
| Aperçu de la Course                 |        | ┝┼┾ |               | Série 2 | Qualification 2 | 00:05:00 | 25                                            |                                    | ~       |
| TT10 EI 4x2 MOD DECOUV [TT10 EI 4x2 |        |     |               | Cório 1 | Qualification 2 | 00:05:00 | als.                                          |                                    | ~       |
| Essai Contrôlé                      |        | ┝┼┾ |               | Série 4 | Qualification 2 | 00.05.00 | sta<br>als                                    | 312<br>215                         | 2</td   |
| Essais Chronométrés                 |        |     |               | Serie 1 | Qualification 3 | 00:05:00 | <>>                                           | <02<br>                            | *       |
| Unification                         |        | ┝┼┝ |               | Serie 1 | Qualification 3 | 00:05:00 | <>>                                           | <:>                                | 4.2     |
|                                     | 4<br>2 | ┝┼┝ |               | Serie 1 | Qualification 3 | 00:05:00 | <>                                            | <>                                 | <>      |
|                                     |        |     |               | Serie 1 | Qualification 3 | 00:05:00 | <>                                            | ⇔                                  | <>      |

| Le chronométrage                                                                                                    |                                                                                                    |
|----------------------------------------------------------------------------------------------------|----------------------------------------------------------------------------------------------------|
| 1       Chronométrage       Données de Base       G         M       Essai Contrôlé       Strg+P         M       Essai Chronométré       Strg+T         M       Qualification       Strg+Q         M       Finale       Strg+F                                                                                                    |                                                                                                    |
| Interrompre       Annuler la Course       Départ de la Course       Terminer la Course       Décompte         Durée de Course       Temps écoulé       Temps restant       Décalage par Rapport à l'Horaire       +       +       +       +       +       +       +       +       +       +       +       +       +       +       +       +       +       +       +       +       +       +       +       +       +       +       +       +       +       +       +       +       +       +       +       +       +       +       +       +       +       +       +       +       +       +       +       +       +       +       +       +       +       +       +       +       +       +       +       +       +       +       +       +       +       +       +       +       +       +       +       +       +       +       +       +       +       +       +       +       +       +       +       +       +       +       +       +       +       +       +       +       +       +       +       +       +       +       +       +       +                                                                                                    | Aperçu<br>Catégorie Active :<br>TT10 EI 4x2 MOD DECOUV [TT10 EI -<br>TT10 EI 4x2 MOD DECOUV [TT10 EI 4x2 MOD DECO]<br>TT10 EI 4x2 MOD DECOUV [TT10 EI 4x2 MOD DECO]<br>TT10 EI 5C OPEN [TT10 E TR OP]<br>TT10 EI 4x2 MOD OPEN [TT10 EI 4x2 MOD OP]<br>TT10 EI 4x4 MOD OPEN [TT10 EI 4x4 MOD OP] |
| O Qualification     O     O | x                                                                                                    |
| Interrompre Annuler la Course Départ de la Course Terminer la Course Décompte                                                                                                    | D Outil                                                                                                    |
| Durée de Course       Temps écoulé         Image: Image: Image                                                          | Aperçu<br>Catégorie Active :<br>□                                                                                                    |
| # Nr         Progress         Voiture         Pilote         Tour         Temps Total         - du leader         Temps / Tour         Prévision         Meille                                                                                                    | eur Série 1<br>Qualification 1 [-]<br>Qualification 2 [-]<br>Qualification 3 [-]                                                                                                    |

# Le chronométrage

| 4, Oualification | TT10 FLSC OPEN [TT10 F SC OP] SF                         | érie 1 - Manche 1        |                         |             |                       |                     |                   | ×                                                                                                    |
|------------------|----------------------------------------------------------|--------------------------|-------------------------|-------------|-----------------------|---------------------|-------------------|----------------------------------------------------------------------------------------------------|
| Durée de Course  | e Annuler la Course [<br>e Temps écourse]                | Départ de la Course Term | Temps restant           | Décompte    | - Décalage par Raj    | oport à l'Horaire - | 38                | Aperçu<br>Catégorie Active :<br>TT10 EI SC OPEN [TT10 E SC OP]                                                                                  |
| # Nr Progress    | Voiture Pilote  Voiture Pilote  BLIN CEDRIC  BLIN MICHEL | Tour<br>O                | Temps Total<br>0:00.000 | - du leader | Temps / Tour<br>0.000 | Prévision<br>0/-    | Meilleur<br>0.000 | Cualification 1 [-]                                                                                                    |
|                  | 3 BONNAMY-GO                                             | DUGEON LOUANE 0<br>ARD 0 | 0:00.000                | *           | 0.000                 | 0/-                 | 0.000             |                                                                                                    |
|                  | 5 GOUGEON IS/                                            | ABELLE 0<br>EU 0         | 0:00.000                | *           | 0.000                 | 0/-                 | 0.000<br>0.000    |                                                                                                    |
| 7                |                                                          | BENJAMIN 0               | 0:00.000                | *           | 0.000                 | 0/-                 | 0.000             | Manche Suivant                                                                                                    |
|                  |                                                          |                          |                         |             |                       |                     |                   | Pilots Configuration de Course Mode de Course: Départ Décalé Evaluation: Temps / Tour Temps de Blocage : 10.000 ( ) Durée de Course: 00:05:00 ) |
| #1               | #2 #3 #4 #<br>+ - + - + - + -                            | 5 #6 #7                  |                         |             |                       |                     | 800<br>800        | Conditions de Piste :<br>Sec OPluie                                                                                                    |
| Loop passed —    |                                                          |                          |                         |             |                       |                     |                   | Mise à jour du Rapport                                                                                                    |

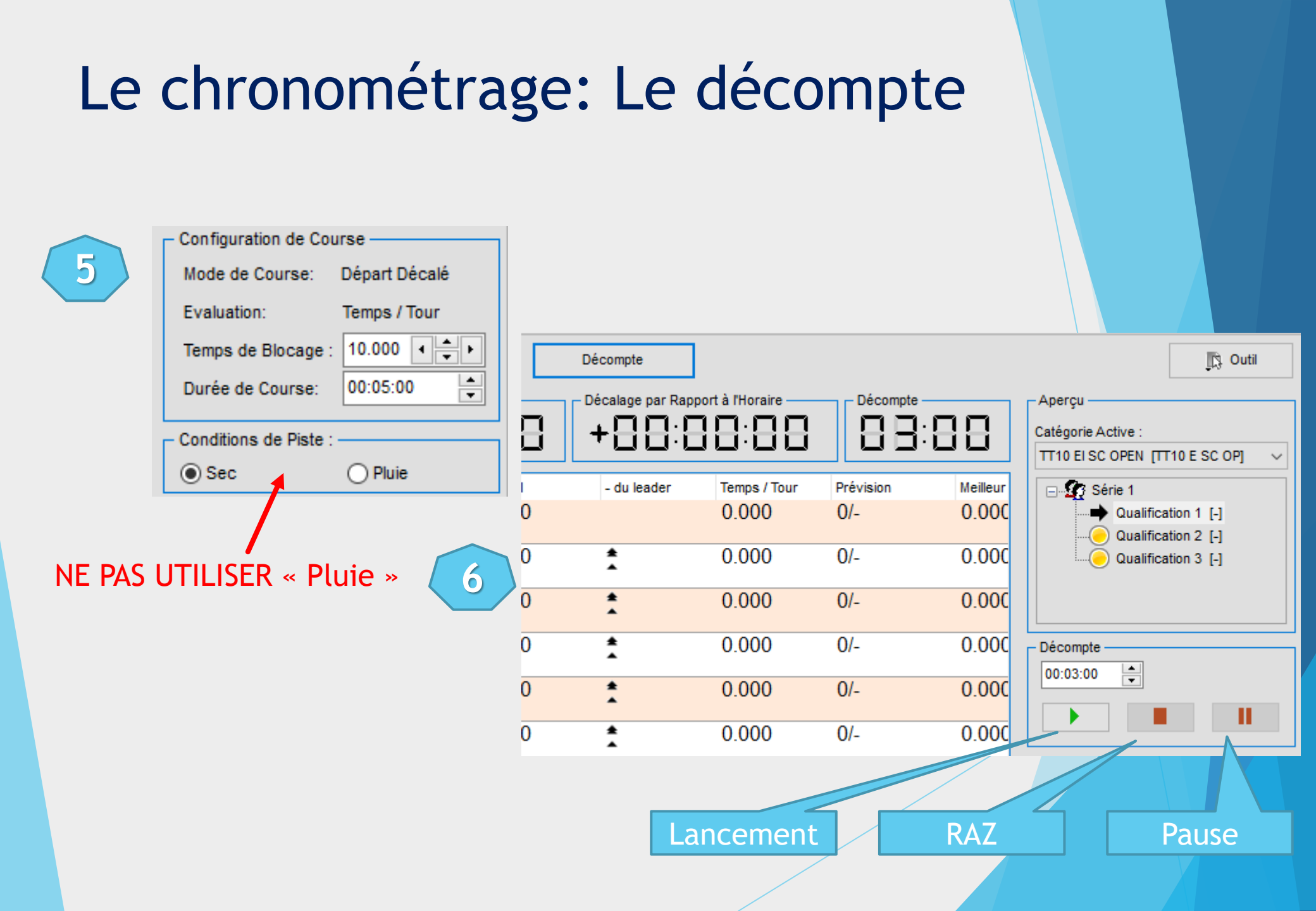

## Le chronométrage: Paramétrage de l'écran

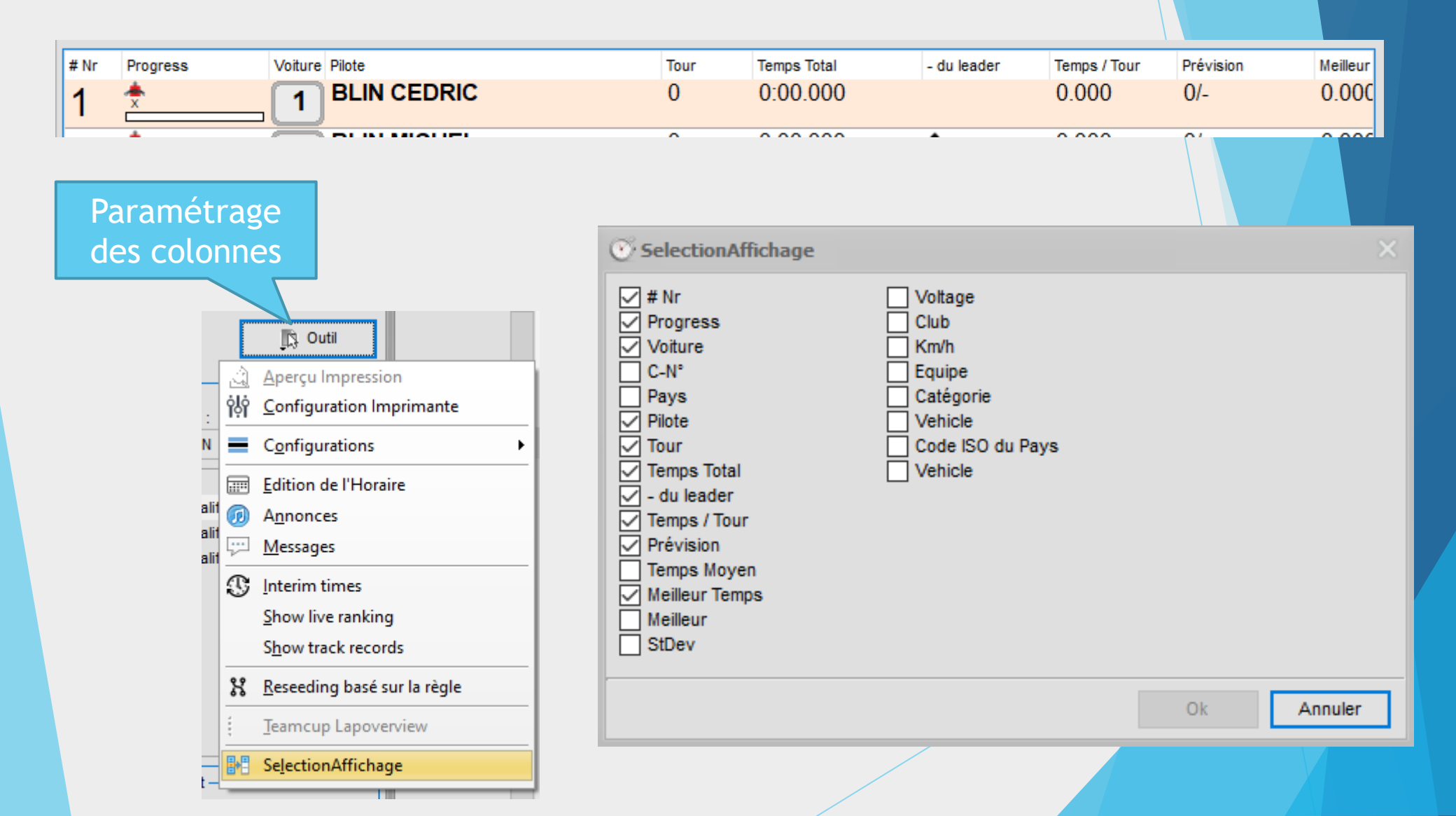

# Le chronométrage: Modifier transpondeur

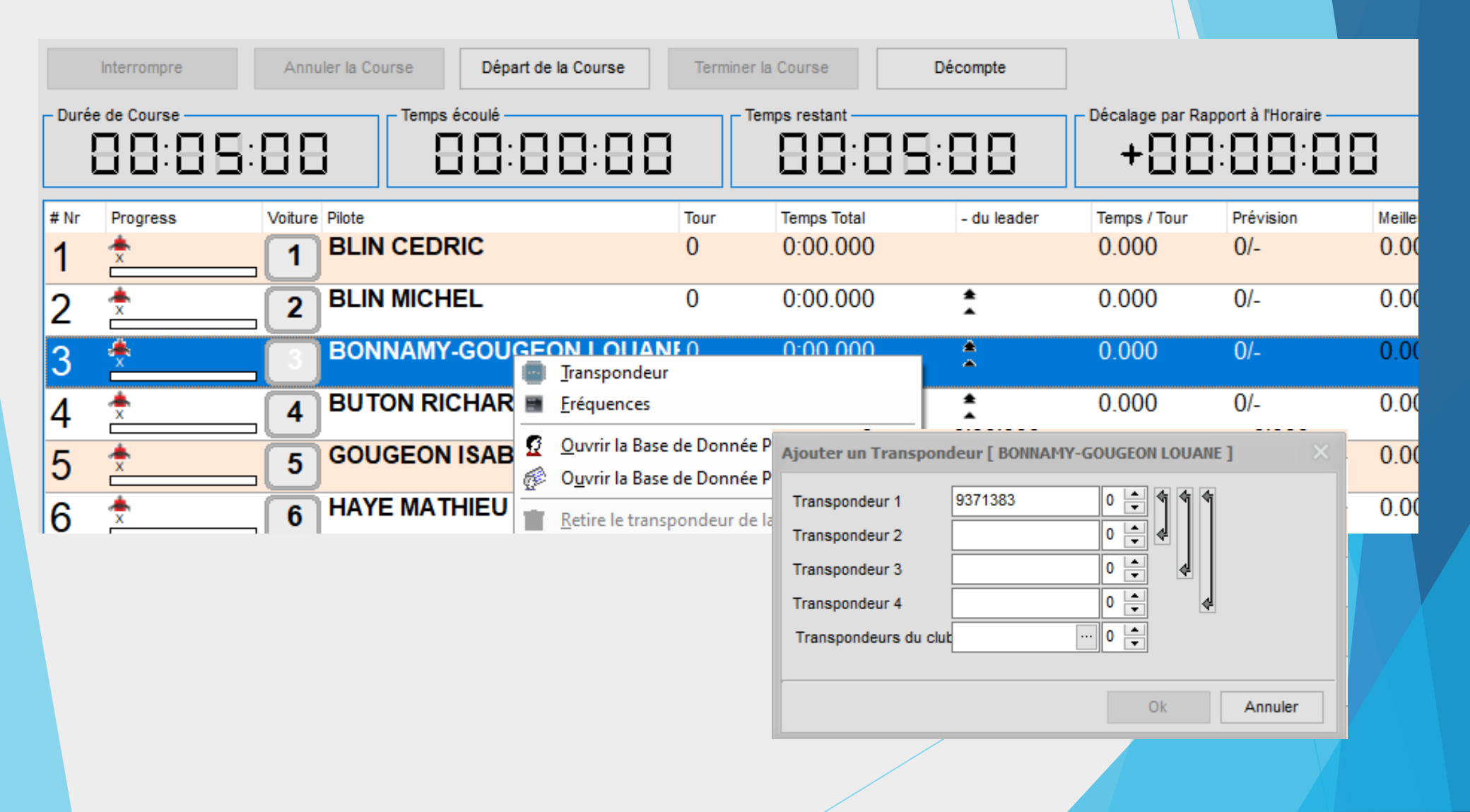

# Le chronométrage: En course

La course est lancée.

| 🔍 Qu | Qualification :: TT10 El SC OPEN [TT10 E SC OP] :: Série 1 - Manche 1 |                         |                              |         |               |                      |                    |                   |          |
|------|-----------------------------------------------------------------------|-------------------------|------------------------------|---------|---------------|----------------------|--------------------|-------------------|----------|
|      | Interrompre                                                           | Annuler I               | a Course Départ de la Course | Termine | r la Course   | Décompte             |                    |                   |          |
| Duré | e de Course                                                           | :88                     | Temps écoulé                 |         | Temps restant | 1:93                 | - Décalage par Raj | oport à l'Horaire | }        |
| # Nr | Progress                                                              | Voiture Pilo            | ote                          | Tour    | Temps Total   | - du leader          | Temps / Tour       | Prévision         | Meilleur |
| 1    | <b>4</b> 2833275                                                      | 2 B                     | LIN MICHEL                   | 1       | 0:14.390      |                      | 14.390             | 21/5:02.190       | 14.39    |
| 2    | <b>å</b> 6719818                                                      | _ 6 H                   | AYE MATHIEU                  | 1       | 0:15.062      | ★ +0.672<br>▲ +0.672 | 15.062             | 20/5:01.240       | 15.06    |
| 3    | <b>a</b> 8052708                                                      | _ 7 V                   | ONTHRON BENJAMIN             | 1       | 0:15.197      | ★ +0.807<br>▲ +0.135 | 15.197             | 20/5:03.940       | 15.19    |
| 4    | 📥 sans pu                                                             | _ <b>4</b> <sup>B</sup> | UTON RICHARD                 | 1       | 0:15.562      | ★ +1.172<br>★ +0.365 | 15.562             | 20/5:11.240       | 15.56    |
| 5    | 📥 non                                                                 | 3 <sup>B</sup>          | ONNAMY-GOUGEON LO            | UANE 1  | 0:15.736      | ★ +1.346<br>▲ +0.174 | 13.812             | 22/5:05.788       | 13.81    |
| 6    | 📥 non                                                                 | <b>5</b> G              | OUGEON ISABELLE              | 1       | 0:17.088      | ★ +2.698 ★ +1.352    | 1.352              | 208/5:00.046      | 1.352    |
| 7    | 462650                                                                | 1 <sup>B</sup>          | LIN CEDRIC                   | 0       | 0:10.762      | *                    | 10.762             | 26/5:03.199       | 10.76    |

ASTUCE : si une puce inconnue est détectée elle va s'afficher dans la liste, en faisant un double-clic dessus on aura la possibilité d'affecter cette puce aux pilotes de la série qui n'ont pas encore de chorno.

## Les impressions

| Affi | chage | Gestion des Li | stes | <u>R</u> é |
|------|-------|----------------|------|------------|
|      | Aperç | u / Impression | F2   |            |
|      | Journ | aux            |      | •          |
|      | Supe  | rvision        |      | ۲          |
|      | _     |                |      |            |

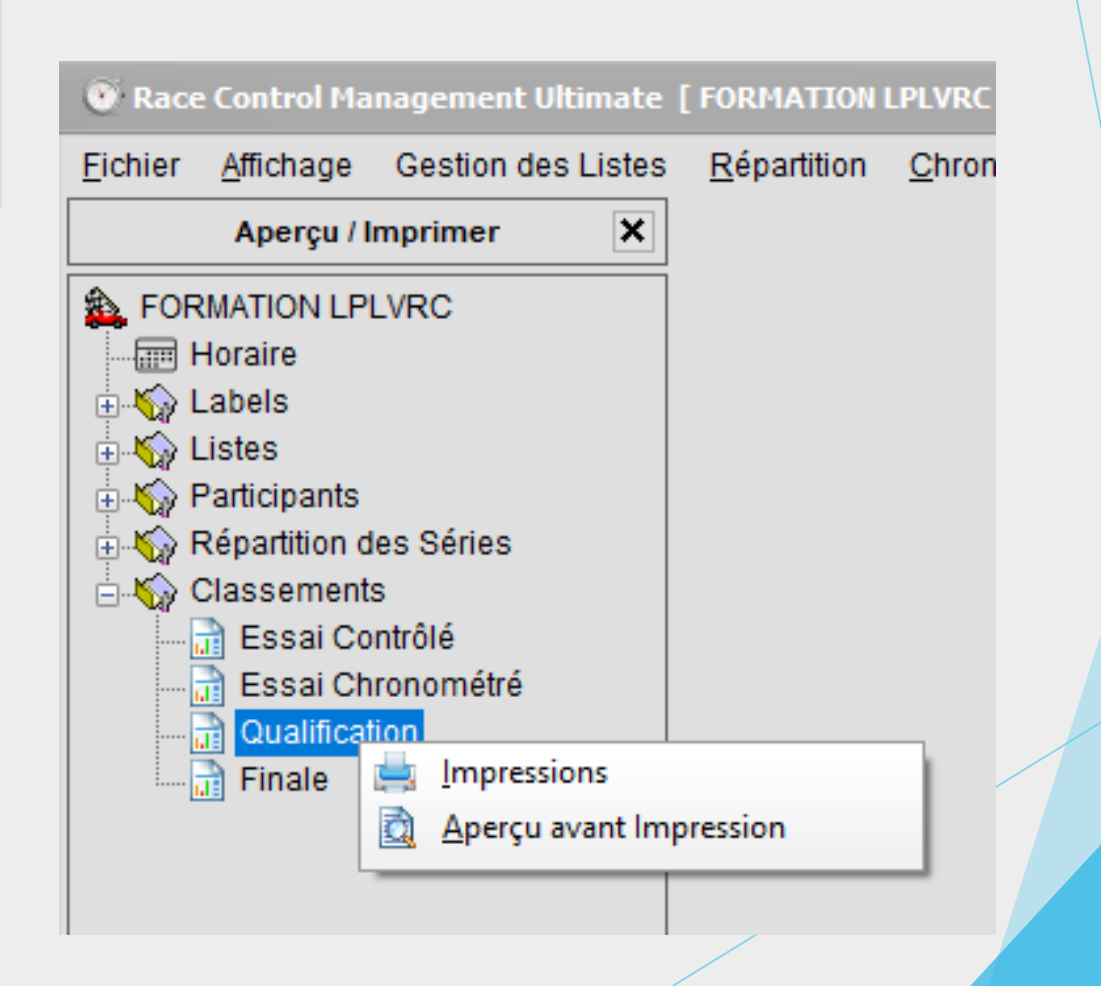

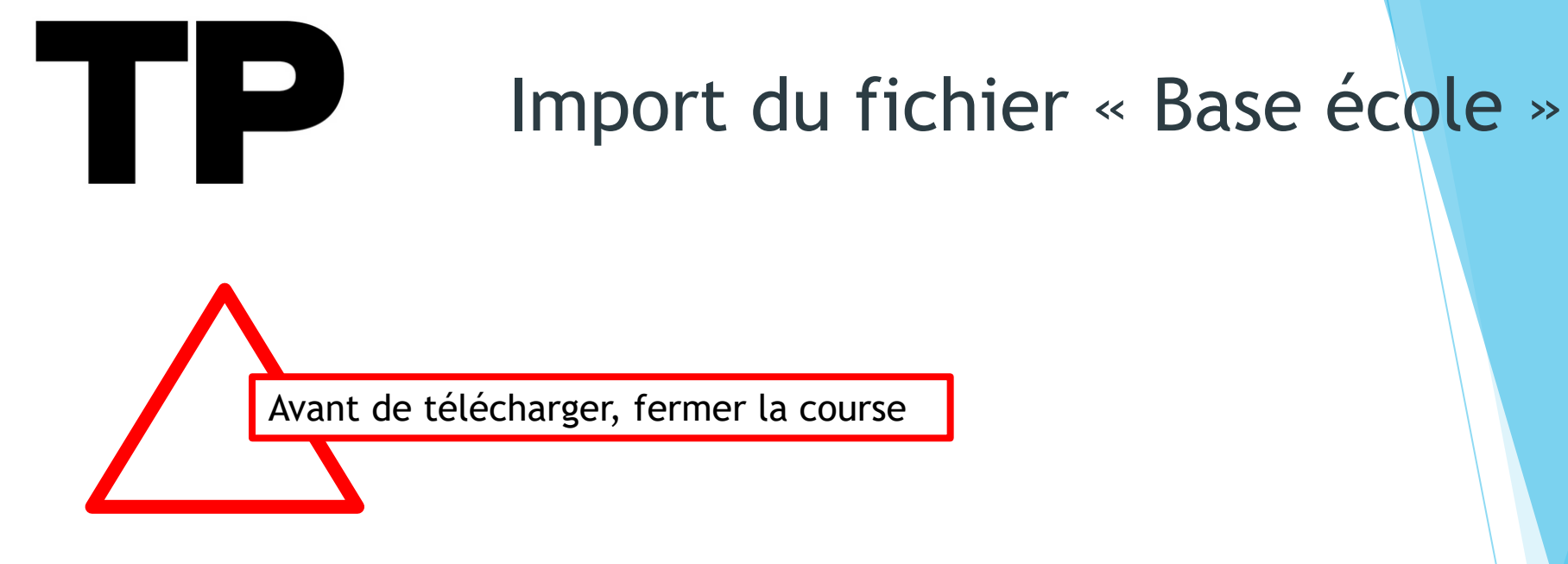

Importer la course « AVANT FINALES»

Nom

Language\_French.Ing

RCM Event Export [FORMATION LPLVRC] AVANT FINALES.arv

RCM Event Export [FORMATION LPLVRC] AVANT QUALIFICATION.arv

 $\sim$ 

RCM Event Export [FORMATION LPLVRC] COMPLET.arv

RCM MasterData Export TT10EL [22-06-2021].arv

🔊 rcm.csv

Créer les finales

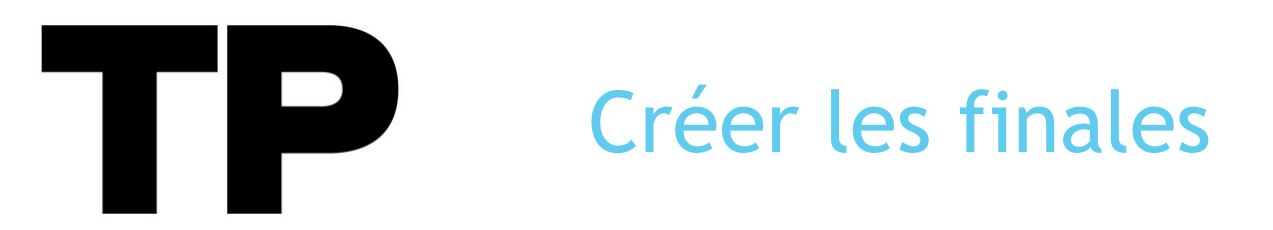

### Créer les finales

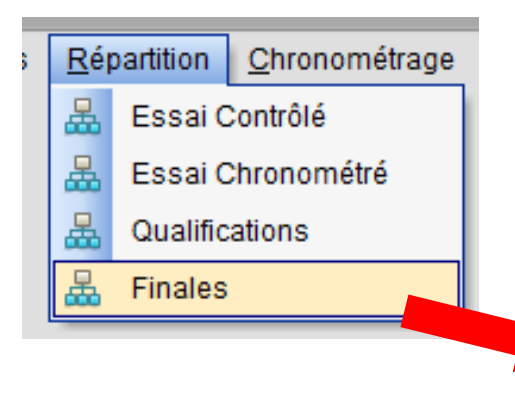

| Répartition des Finales                   |                                                                                                    |
|-------------------------------------------|----------------------------------------------------------------------------------------------------|
| Répartition des Finales                   |                                                                                                    |
| TT10 EI 4x2 MOD DECOUV [TT10 EI 4x2 MOD D | ECO]                                                                                                    |
| - Série de Finale créé dans la Catégorie  | Données de la Série Fonctions auxiliaires<br>Répatition Automatique des Séries<br>Pilotes par Séries: 10 |
|                                           | Créer la Répartition des Finales                                                                         |

#### Action à répéter pour chaque catégorie

## La course est presque finie

Avant de télécharger, fermer la course

#### Importer la course « COMPLET»

Nom

- Language\_French.Ing
- RCM Event Export [FORMATION LPLVRC] AVANT FINALES.arv
- RCM Event Export [FORMATION LPLVRC] AVANT QUALIFICATION.arv

 $\sim$ 

- RCM Event Export [FORMATION LPLVRC] COMPLET.arv
- RCM MasterData Export TT10EL [22-06-2021].arv
- 🔊 rcm.csv
- Sauvegarde de la course,
- Edition des fichiers « Résultats »

### Export des données

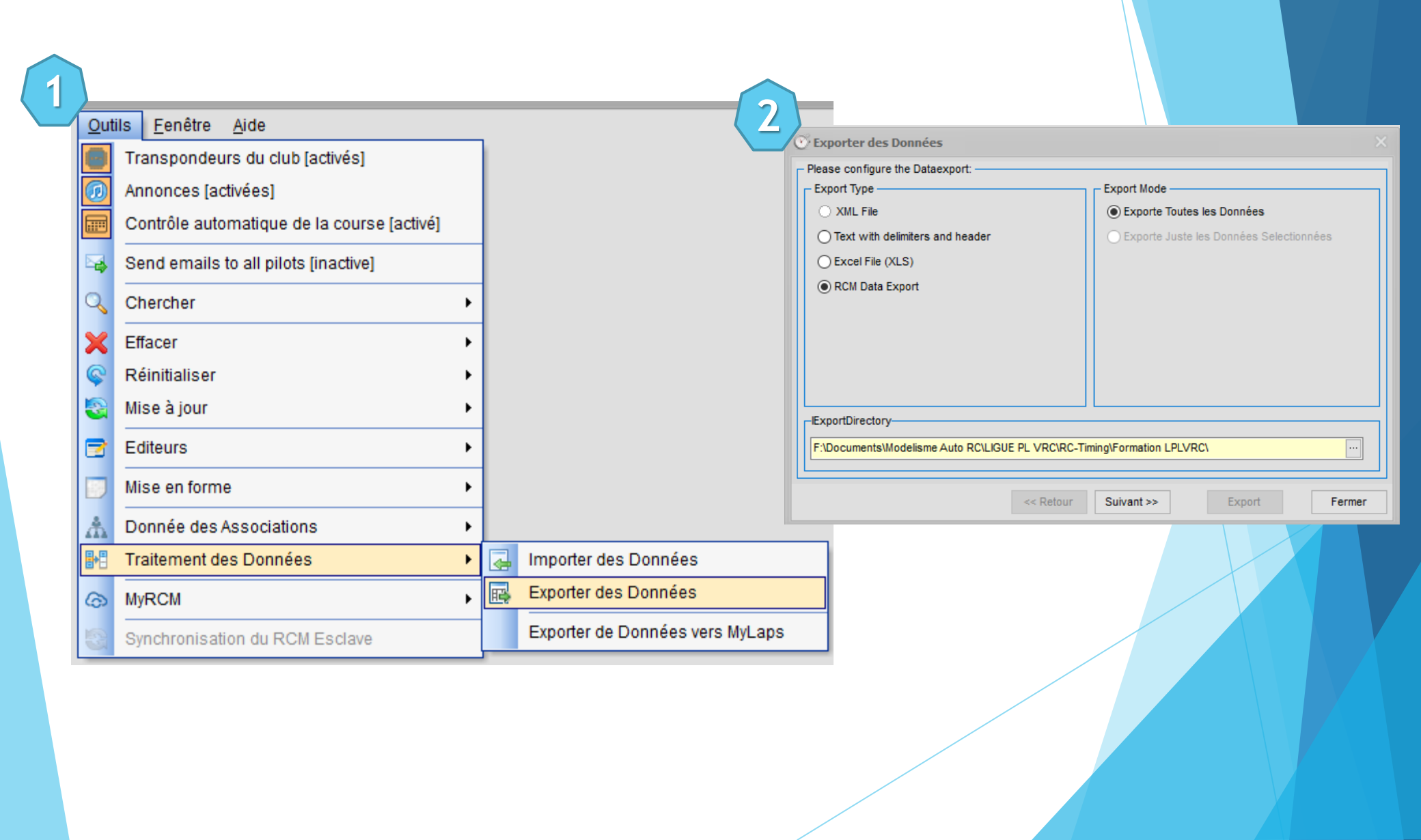

## Export des données: Sauvegarde de la course

| Please select the data which has to be exported:                                |                                    |                               |            |
|---------------------------------------------------------------------------------|------------------------------------|-------------------------------|------------|
| Export Championshipdata     Export Evénement Actif     Export Event as Template | Exporter des Données Exportstatus: |                               | >          |
| Export Reports of active Event                                                  | Export Files:<br>Current File:     | 88<br>Exporting "xnklkph.css" |            |
| Export RCM Server Configurations                                                | Dataexport State:                  | Exporting                     |            |
| << Retour Suivant >:                                                            | > Progression de l' Export         |                               | Informer X |
|                                                                                 |                                    | 24.9/                         |            |

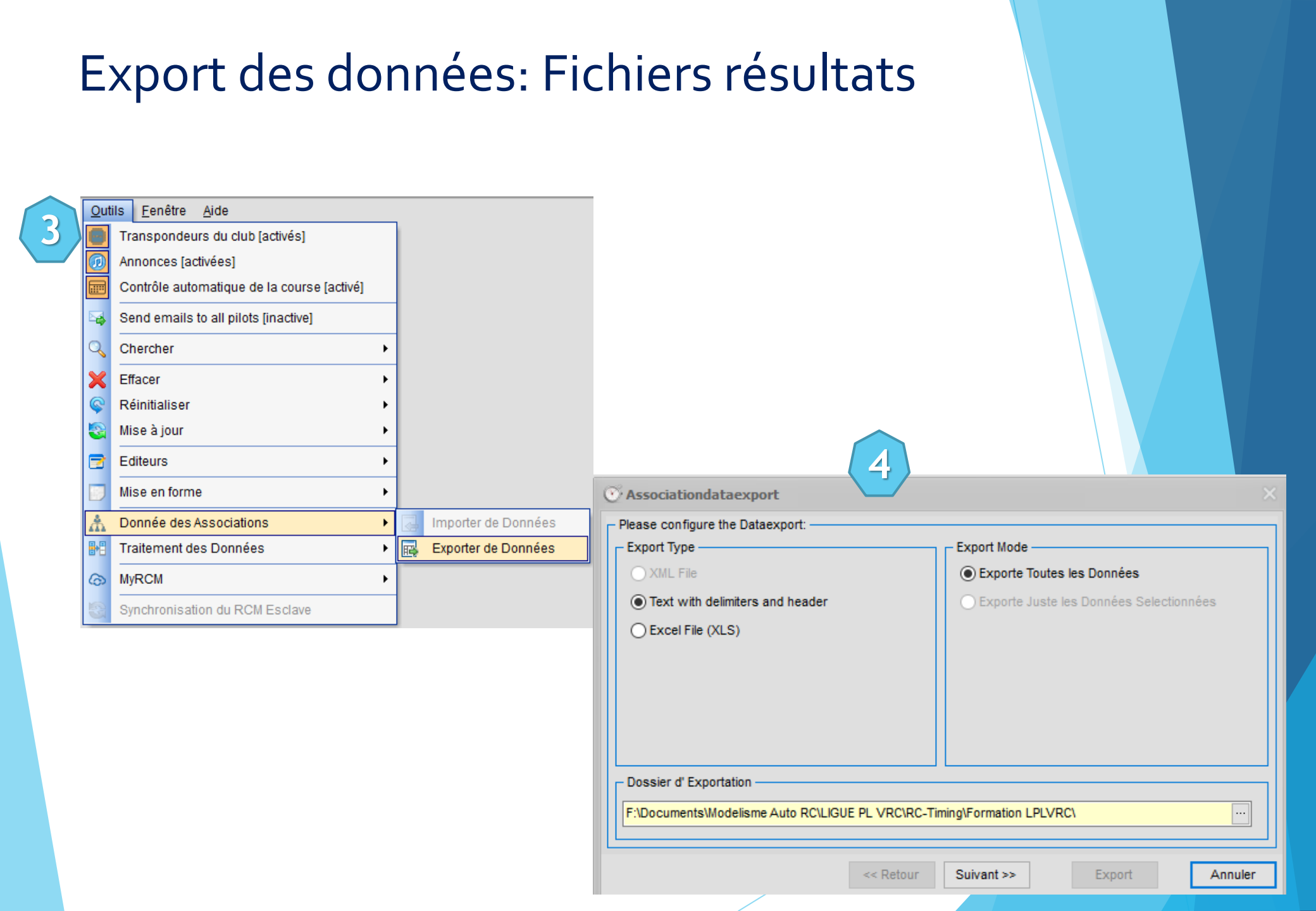

### Export des données: Fichiers résultats

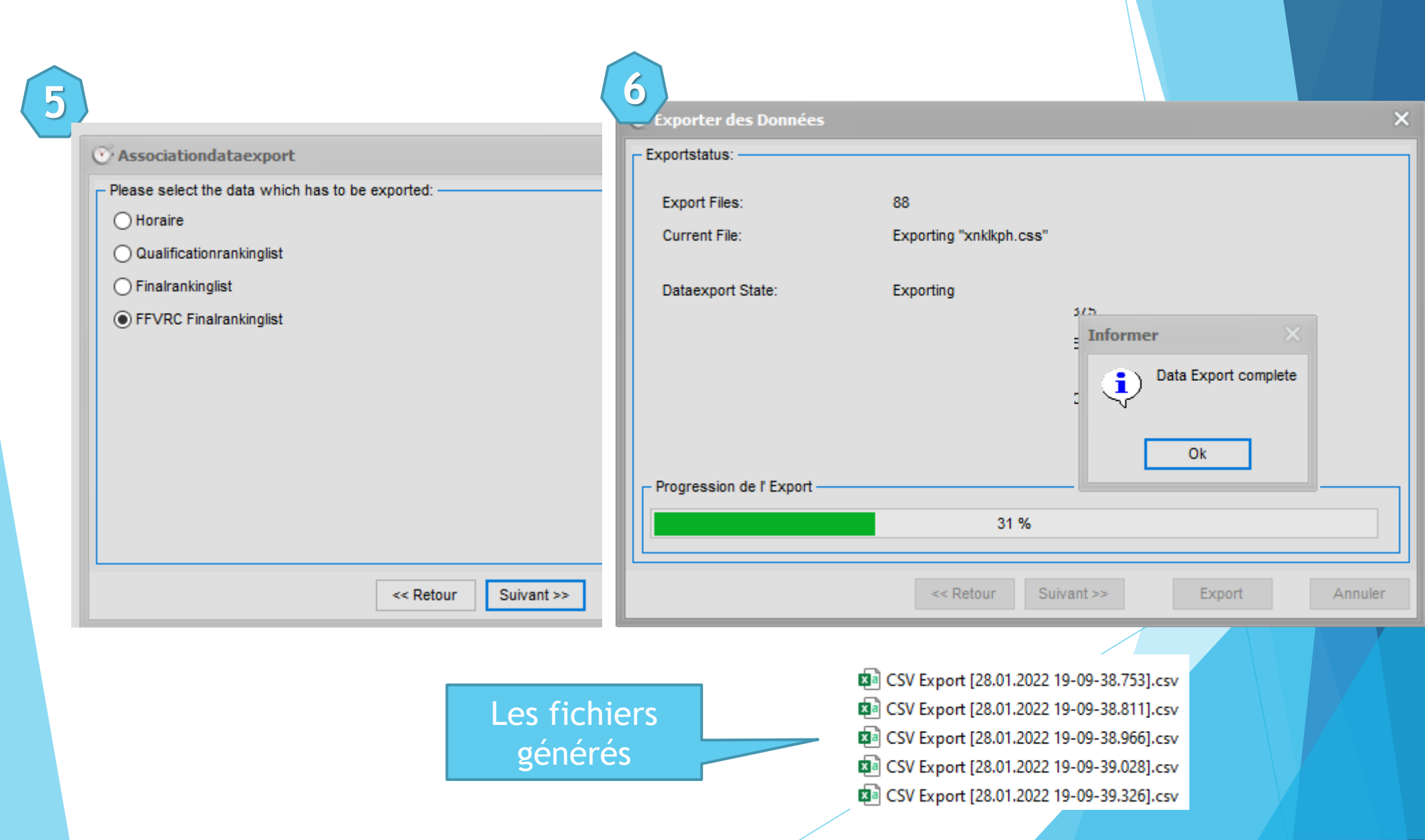

## Bonne course !